# HTPC

#### Versie: 23 November 2015

## **Table of Contents**

| Та | able of Contents                       |
|----|----------------------------------------|
| 1. | Benodigde software                     |
| 2. | Installatie/configuratie Windows 7 4   |
| 3. | Software Omschrijving                  |
|    | 3.1 Kodi DSPLAYER                      |
|    | 3.2 Reclock                            |
|    | 3.3 MadVR                              |
|    | 3.4 ffdshow tryouts                    |
| 4. | Configuratie 10                        |
|    | 4.1 Kodi                               |
|    | 4.1.1 Disable Kodi RSS feeds           |
|    | 4.1.2 Kodi DSPLAYER SET-UP 10          |
|    | 4.1.3 Video Renderer                   |
|    | 4.2 Reclock                            |
|    | 4.3 MadVR                              |
|    | 4.3 Netwerk buffer instellingen        |
|    | 4.3.1 Buffermode – The "what" 27       |
|    | 4.3.2 Readbufferfactor – The "speed"   |
| 5. | Smooth Video Project                   |
|    | 5.1 My settings                        |
|    | 5.2 Finetuning settings                |
|    | 5.3 Uit het Smooth Video Project forum |
|    | 5.4 Basic options                      |
|    | Frames interpolation mode              |
|    | SVP shader                             |
|    | Target frame rate                      |
|    | Decrease frame size                    |
|    | 5.5 Advanced options                   |

|    | Target frame rate           | 36 |
|----|-----------------------------|----|
|    | Motion vectors grid         | 36 |
|    | Motion vectors precision    | 37 |
|    | Artifacts masking           | 37 |
|    | Processing of scene changes | 37 |
|    | Decrease frame size         | 38 |
| 5  | .6 Expert options           | 39 |
|    | Target frame rate           | 39 |
|    | Decrease grid step          | 39 |
|    | Search radius               | 39 |
|    | Wide search                 | 39 |
| 6. | RGB video levels            | 40 |
| 7. | Performance tests           | 43 |
| 8. | Overige zaken               | 45 |

## 1. Benodigde software

- Windows 7 of hoger
- Kodi DSPLAYER
   <u>http://www.mediafire.com/download/6ot6y4fyaybtti5/KodiSetup-20151019-f273f06-lsengard\_dsplayer\_dx11.exe</u>
  - Latest Stable release with madVR support up to v0.89.13
- MadVR (download versie compatible met Kodi DSPLAYER release!)
  - o <u>http://www.madvr.com/</u>
  - <u>http://www.videohelp.com/download/madVR0896.zip</u>
- SVP 4
  - http://www.svp-team.com
- Reclock
  - o Included in SVP4
- LAV filters
  - Included in Kodi DSPLAYER
- XY-subfilter
  - Included in Kodi DSPLAYER
- FFDshow
  - o <u>http://ffdshow-tryout.sourceforge.net/</u>
  - <u>http://sourceforge.net/projects/ffdshow-tryout/files/latest/download</u>

## 2. Installatie/configuratie Windows 7

- Installeer Windows 7
- Installeer moederbord chipset drivers
- Installeer nieuwste nvidia videokaart driver
- Ken een vast ip adres toe aan de network adapter
- Maak een gebruiker aan
- Zorg dat deze gebruiker automatisch inlogged
  - o netplwiz

0

| Programs (1)     |      |       |   | - 2 |
|------------------|------|-------|---|-----|
| 🍇 netplwiz       |      |       |   |     |
|                  |      |       |   |     |
|                  |      |       |   |     |
|                  |      |       |   |     |
|                  |      |       |   |     |
|                  |      |       |   |     |
|                  |      |       |   |     |
|                  |      |       |   |     |
| See more results |      |       |   |     |
| netplwiz         | IFUI | ×     | U | D   |
|                  |      | 10.00 | - |     |

• Wegens issues met de Desktop Window Manager (welke alleen benodigd is voor leuke grafische effecten op de desktop, die ik toch niet gebruik) service, heb ik deze disabled.

| and to change p         | basswords and othe | r settings.        | anutar    |
|-------------------------|--------------------|--------------------|-----------|
| sers for this computer: | r name and passwo  | nu to use this col | inputer.  |
| Jser Name               | Grou               | p                  |           |
| Standard User2          | Users              |                    |           |
|                         |                    |                    |           |
| Seve                    | nForu              | MS.CO              | Propertie |

• Voeg Kodi toe aan het startmenu

0

- Wijzig het power schema zodat de pc niet vanzelf in slaap modus gaat
- Zet nfs client service aan en wijzig de instellingen naar UDP en meerdere retries:

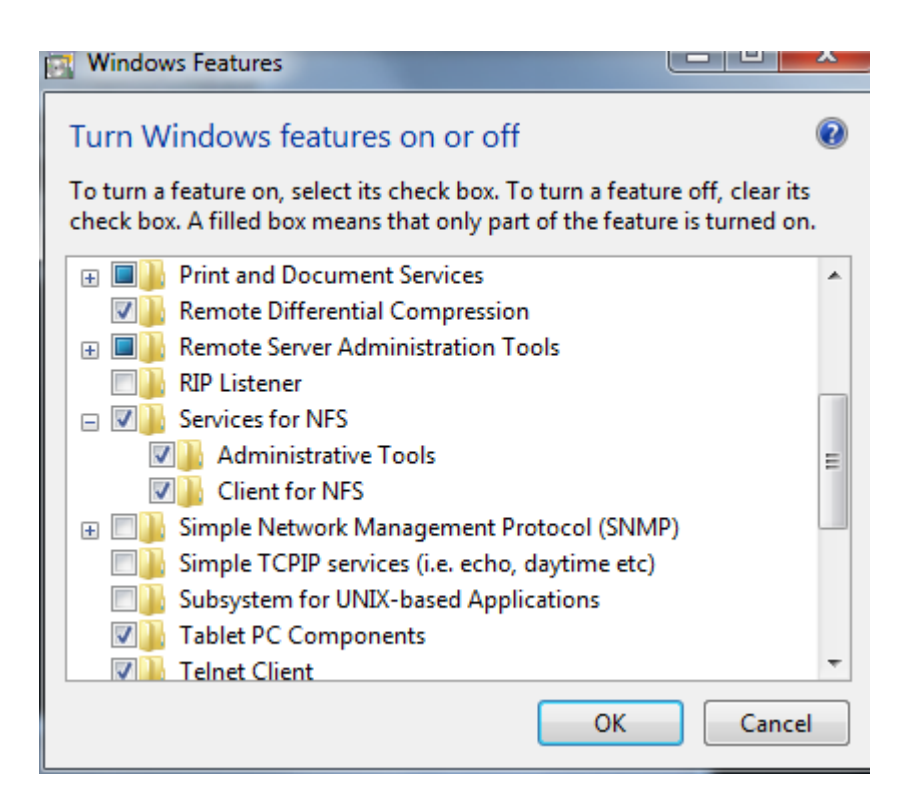

| Organize 🔻 🛛 🔟 Open       |                                           |                  |          |      | 8= - |  |
|---------------------------|-------------------------------------------|------------------|----------|------|------|--|
| Favorites                 | Name                                      | Date modified    | Туре     | Size |      |  |
| Marktop                   | R Component Services                      | 14-7-2009 6:57   | Shortcut | 2 KB |      |  |
| Downloads                 | 🛃 Computer Management                     | 14-7-2009 6:54   | Shortcut | 2 KB |      |  |
| Recent Places             | Data Sources (ODBC)                       | 14-7-2009 6:53   | Shortcut | 2 KB |      |  |
|                           | 😿 Event Viewer                            | 14-7-2009 6:54   | Shortcut | 2 KB |      |  |
| Libraries                 | 🛃 iSCSI Initiator                         | 14-7-2009 6:54   | Shortcut | 2 KB |      |  |
| Documents                 | Local Security Policy                     | 17-8-2015 20:06  | Shortcut | 2 KB |      |  |
| 👌 Music                   | Performance Monitor                       | 14-7-2009 6:53   | Shortcut | 2 KB |      |  |
| E Pictures                | 😹 Print Management                        | 17-8-2015 20:06  | Shortcut | 2 KB |      |  |
| 📑 Videos                  | Services for Network File System (NFS)    | 17-10-2015 11:03 | Shortcut | 2 KB |      |  |
|                           | Services                                  | 14-7-2009 6:54   | Shortcut | 2 KB |      |  |
| B Homegroup               | 🔂 System Configuration                    | 14-7-2009 6:53   | Shortcut | 2 KB |      |  |
|                           | 😥 Task Scheduler                          | 14-7-2009 6:54   | Shortcut | 2 KB |      |  |
| Computer                  | B Windows Firewall with Advanced Security | 14-7-2009 6:54   | Shortcut | 2 KB |      |  |
| 🏭 Local Disk (C:)         | 📧 Windows Memory Diagnostic               | 14-7-2009 6:53   | Shortcut | 2 KB |      |  |
| 🖵 movies (\\192.168.1.    | 😹 Windows PowerShell Modules              | 14-7-2009 7:32   | Shortcut | 3 KB |      |  |
| 🚽 download (\\192.168     |                                           |                  |          |      |      |  |
| 😪 series (\\192.168.1.1\  |                                           |                  |          |      |      |  |
| 😪 allerlei (\\192.168.1.1 |                                           |                  |          |      |      |  |
| 🖵 pictures (\\192.168.1   |                                           |                  |          |      |      |  |
| 😪 storage (\\192.168.1.   |                                           |                  |          |      |      |  |
| Vetwork                   |                                           |                  |          |      |      |  |

| 😫 Services for Network File System |                |       |
|------------------------------------|----------------|-------|
| 😫 File Action View Window          | Help           | _ 8 × |
|                                    |                |       |
|                                    | r              |       |
| Services for NFS                   | Name           |       |
| Client for NFS                     | Client for NFS |       |
|                                    |                |       |
|                                    |                |       |
|                                    |                |       |
|                                    |                |       |
|                                    |                |       |
|                                    |                |       |
|                                    |                |       |
|                                    |                |       |
|                                    |                |       |
|                                    |                |       |
|                                    |                |       |
|                                    |                |       |
|                                    |                |       |
|                                    |                |       |
|                                    |                |       |
|                                    |                |       |
|                                    |                |       |
|                                    |                |       |
|                                    |                |       |
|                                    |                |       |
|                                    |                |       |
|                                    |                |       |
|                                    |                |       |
|                                    |                |       |
|                                    |                |       |
|                                    |                |       |
|                                    |                |       |
|                                    |                |       |
|                                    | ×              | N     |
|                                    |                |       |

| Client Settings                        | File Permissions                                                    | Security                                 |                                 |                         |                        |
|----------------------------------------|---------------------------------------------------------------------|------------------------------------------|---------------------------------|-------------------------|------------------------|
| -Network pr                            | otocol                                                              |                                          |                                 |                         |                        |
| Select the<br>NFS server               | transport protocol<br>s.                                            | (s) Client fo                            | r NFS w                         | vill use to             | connect to             |
| Transport                              | proto <mark>c</mark> ol(s):                                         | UDF                                      | 2                               | •                       |                        |
| Default mor                            | unt type                                                            |                                          |                                 |                         |                        |
| Specify the<br>share. Sof<br>hard moun | e default mount typ<br>ft mounts will retry<br>ts will retry connec | e for mapp<br>connection<br>tions indefi | ing a di<br>s a fixe<br>nitely. | rive letter<br>d number | to an NFS<br>times and |
| Use so                                 | ft mounts                                                           |                                          |                                 |                         |                        |
| Numbe                                  | r of times to retry:                                                | 10                                       | ÷                               |                         |                        |
| C Use ha                               | rd mounts                                                           |                                          |                                 |                         |                        |
| Specify the mounted N                  | e interval between<br>FS shares.                                    | connection                               | retries                         | of both h               | ard and soft           |
| Retry inter                            | val:                                                                | 5                                        | ÷                               | seconds                 | 1                      |
|                                        |                                                                     |                                          |                                 | Rest                    | tore Defaults          |

- In principe zou eenmalig met de hand mounten van de nfs shares voldoende zijn, echter dit blijkt onder Windows 7 niet betrouwbaar te werken, soms is na een boot een share "disconnected". Workaround: zet een script genaamd "Omountagain.bat" (de 0 aan het begin van de naam is om te zorgen dat eerst het script gestart wordt en dan pas kodi) met de volgende inhoud in startup (de ping is om voor een paar seconden vertraging te zorgen):
  - o ping 127.0.0.1
  - o mount 192.168.1.1:/video/movies m:
  - mount 192.168.1.1:/video/download n:
  - o mount 192.168.1.1:/video/series o:
  - o mount 192.168.1.1:/video/allerlei p:
  - o mount 192.168.1.1:/pictures q:

## 3. Software Omschrijving

#### **3.1 Kodi DSPLAYER**

DSPlayer is a DirectShow-based media player for Kodi Entertainment Center. DSPlayer development is handled through its own branch, which is kept in sync with changes to the official Kodi codebase.

The player is designed to work with or replace the default Kodi media player, DVDPlayer, while offering full integration with the existing Kodi interface. This means all media databases and player controls will function in the same manner as a standard Kodi installation.

DSPlayer is installed on Windows operating systems through custom installation packages, which are made available in conjunction with official releases of Kodi.

#### **3.2 Reclock**

The main benefit of ReClock is eliminating the frame drops that occur due to the framerate of the video (display) clock not perfectly matching the audio clock. This typically happens with 24Hz material that is actually rendered at 23.976 fps. A number of factors including the specific A/V equipment and GPU used can lead to reported framerates that differ by decimal places from the actual rate of consumption by the display. A reported 23.972 fps from the video clock, for example, can lead to one dropped frame per minute. These frame drops are clock corrections called clock jitter.

ReClock syncs the clocks by resampling the audio. The audio stream is unpacked as multichannel PCM and slowed down or sped up by inaudible amounts to match the required composition rate. With ReClock in place, dropped frames should be eliminated or reduced to one per hour at most.

#### 3.3 MadVR

madVR is a high quality video renderer (GPU assisted). features:

- high quality chroma upsampling
- high quality scaling (bicubic, mitchell, lanczos, spline etc)
- high quality YCbCr -> RGB conversion
- gamut & gamma correction for display calibration
- full 16bit processing queue
- final 16bit processing result is dithered down to RGB output bitdepth
- bypasses graphics card's video (damage) algorithms
- all work is done via GPU shaders
- no shortcuts, highest quality has priority over anything else.
- Both 32bit and 64 bit version included.

The quality of madVR with LAV Filters is capable of besting even high-end Blu-ray players such as the Oppo BDP-103D with a capable graphics card and some knowledge of correct set-up.

It should offer an immediate advantage over DVDPlayer, where output is done at 8-bits without dithering. madVR offers full 16-bit processing dithered to 10-bits or less.

madVR also comes packaged with advanced scaling algorithms such as Jinc, super-xbr and NNEDI3, which possess less ringing and lower levels of aliasing than traditional resizers.

Its dithered output will produce a more precise image with fewer rounding errors and less overall noise, while its upscaling is capable of rendering a cleaner, sharper image. This should even be apparent with content displayed at its native resolution.

#### 3.4 ffdshow tryouts

ffdshow tryouts is a DirectShow and Video for Windows codec with support for a wide range of audio and video formats, such as Xvid, DivX, and H.264.

It includes a powerful filter set that can enhance the video quality - with filters for resizing, deinterlacing, and displaying subtitles - as well as audio quality through normalization, down-/upmixing, and resampling.

## 4. Configuratie

#### **4.1 Kodi**

#### 4.1.1 Disable Kodi RSS feeds

- Delete Kodi Program Files RSSFeeds.xml
- Delete Kodi Userdata RSSFeeds.xml

#### 4.1.2 Kodi DSPLAYER SET-UP

DSPlayer is configured from the Kodi GUI (System -> Video -> DSPlayer).

| O Settings - Videos      |                                                                                                    |                                           | 8:27 AM |
|--------------------------|----------------------------------------------------------------------------------------------------|-------------------------------------------|---------|
| Confluence               | Videos - Set                                                                                          | tings                                     |         |
|                          | Use as the default video player                                                                       |                                           |         |
| Library                  | - DVDPlayer merits                                                                                    |                                           |         |
| Playback                 |                                                                                                    |                                           |         |
|                          | - Manage settings with Kodi                                                                           | Load from madVR active profile            |         |
| Acceleration             | - Delay playback until render queue is full                                                           |                                           |         |
| File lists               | - Use in fullscreen (exclusive mode)                                                                  |                                           |         |
|                          | - Force to exit from fullscreen before stop                                                           |                                           |         |
| Subtitles                | Audio Renderer                                                                                        | ReClock Audio Renderer                    |         |
| Discs                    | Filters management                                                                                    | Internal filters                          |         |
|                          | - Splitter                                                                                            |                                           |         |
| Accessibility            | - Video decoder                                                                                       |                                           |         |
| DSPlayer                 | Defines the source of audio & video filters:<br>[Internal filters] Internal LAV Filters and XySubFilt | er with preconfigured media rules for all |         |
| Settings level<br>Expert | compatible media.<br>[Media rules and Filters configuration] Media rules                              | s are used to provide instruction on what |         |
|                          |                                                                                                    |                                           | 1       |

Ensure **Internal filters** is selected from this menu to leverage the installed LAV Filters and XySubFilter. To confirm the correct filters are being loaded during playback, **press O** while playing any video.

Enable to use internal copies of LAV Filters and XySubFilter in place of external filters. When selected, the creation of media rules is not required as compatible media is preconfigured to use these filters.

It may also be desirable to add an external filter to take advantage of features not provided by DSPlayer's internal filters. Three external filter slots are available.

| 🔘 Settings - Videos |                                                                |                                    | 8:27 AM |
|---------------------|----------------------------------------------------------------|------------------------------------|---------|
| Confluence          | Videos - Settings                                              | ×                                  |         |
|                     | - Delay playback until render queue is full                    |                                    |         |
| Library             | - Use in fullscreen (exclusive mode)                           |                                    |         |
| Playback            | - Force to exit from fullscreen before stop                    |                                    |         |
|                     | Audio Renderer                                                 | ReClock Audio Renderer             |         |
| Acceleration        | Filters management                                             | Internal filters                   |         |
| File lists          | - Splitter                                                     |                                    |         |
|                     | - Video decoder                                                |                                    |         |
| Subtitles           | - Audio decoder                                                |                                    |         |
| Discs               | - Subtitle filter                                              |                                    |         |
|                     | - Extra external filter                                        | FFdshow RAW (ffdraw)               |         |
| Accessibility       | - Extra external filter                                        |                                    |         |
| DSPlayer            | Add an extra external filter to the configuration. The Extra f | ilter will be applied to all media |         |
| Settings level      | based on its defined type.                                     |                                    |         |
| Expert              |                                                                |                                    |         |
|                     |                                                                |                                    | ← 🐔     |
|                     |                                                                |                                    |         |

A common example of this is FFDShow, which should be added as an extra filter to use features such as the SmoothVideo Project (SVP).

#### - Splitter: Configure (i) LAV Splitter.

| Use as it Enable system tray icon<br>- DVDF av Preferred audio language<br>- Manage Subtitle selection mode<br>- Manage Subtitle selection mode<br>- Defaulties selection mode<br>- Defaulties selection mode<br>- Defaulties - Defaulties<br>- Use in Files - Defaulties<br>- Use in Files - Defaulties<br>- Use in Files - Defaulties<br>- Use in Files - Defaulties<br>- Use in Files - Defaulties<br>- Use in Files - Defaulties<br>- Use in Files - Defaulties<br>- Use in Files - Defaulties<br>- Use in Files - Defaulties<br>- Split - Prefer audio decoder on audio stream switch<br>- Split - Prefer audio stream with the hightest quality<br>- Video definer audio stream for the heating/visuallu impaired<br>- Audio decoder<br>- Subtitle filter                                                                                                    | Open property page                                                                                                    |                                |
|----------------------------------------------------------------------------------------------------|----------------------------------------------------------------------------------------------------|--------------------------------|
| <ul> <li>DVDF la Preferred audio language</li> <li>DVDF la Preferred subtities language</li> <li>Manage Subtities selection mode</li> <li>Manage Subtities selection mode</li> <li>Defaulty profile</li> <li>BluRay (PGS) enable automatic forced subtities</li> <li>Use In fulse of PGS deliver only forced subtities</li> <li>BluRay (PGS) deliver only forced subtities</li> <li>Use In fulse of PGS deliver only forced subtities</li> <li>BluRay (PGS) deliver only forced subtities</li> <li>BluRay (PGS) deliver only forced subtities</li> <li>Force to addition decoder on audio stream switch</li> <li>Internal filters</li> <li>Split Prefer audio stream for the heating/visually impaired</li> <li>Audio decoder</li> <li>Audio decoder</li> <li>Subtitie filter</li> </ul> | Jse as th <b>Enable system triay i</b> con                                                                                                    | •                              |
| Video       Preferred subtities language       dut,eng         - Manage Subtities selection mode       Load from ma Defaulty       profile         - Delay       BluRay (PGS) enable automatic forced subtities       Image: Subtities for the selection mode       Image: Subtities for the selection mode       Image: Subtities for the selection mode         - Delay       BluRay (PGS) enable automatic forced subtities       Image: Subtities for the selection mode       Image: Subtities for the selection mode                                                                                                    | DVDFlayPreferred audio language                                                                                                    | eng                            |
| <ul> <li>Man se Subtitle selection mode</li> <li>Dela</li> <li>BluRay (PGS) enable automatic forced subtitle</li> <li>Use in full sector exclusive mode</li> <li>Use in full sector exclusive mode</li> <li>Enable VC-1 timestamp correction</li> <li>Force to extinct the stamp correction</li> <li>Load matroska segments from external files</li> <li>Audio anatroska segments from external files</li> <li>Filters machine audio decoder on audio stream switch</li> <li>Split Prefer audio stream for the heating/visually impaired</li> <li>Video deferer audio stream for the heating/visually impaired</li> <li>Audio decoder</li> <li>Subtitle filter</li> </ul>                                                                                                    | /ideo Referred subtitles language                                                                                                    | dut,eng (madvR)                |
| Delay BluRay (PGS) enable automatic forced subtitle     BuRay (PGS) deliver only forced subtitles     BuRay (PGS) deliver only forced subtitles     BuRay (PGS) deliver only forced subtitles     Denable VC-1 timestamp correction     Force to exit from full stream performent of the sternal files     Audio Renderer Demux sub-stream separately     Filters machine audio decoder on audio stream switch     Split Prefer audio stream with the hightest quality     Video derefer audio stream for the bearing/visually impaired     Audio decoder     Subtitle filter                                                                                                    | Manage Subtitle selection mode                                                                                                    | Load from machefaultye profile |
| Use in fullscreen (exclusive mode)     Enable VC-1 timestamp correction     Force to exit from fullscreen before stop     Load matroska segments from external files     Audio Renderer     Demux sub-stream separately     Reclock Audio Renderer     Demux sub-stream with the hightest quality     Video deRefer audio stream for the hearing/visuallu impaired     Audio decoder     Subtitle filter                                                                                                    | Delay BluRay (PGS) enable automatic forced subtitle<br>BluRay (PGS) deliver only forced subtitles                                                                   | 9                              |
| Audio       Reclock       Audio       Reclock       Audio       Audio       Reclock       Audio       Audio       Reclock       Audio       Audio       Audio       Reclock       Audio       Audio       Aud                                                                                                    | · Use in fullscreen (exclusive mode)<br>Enable Vc-1 timestamp correction<br>Force to exit from fullscreen before stop<br>Load matroska segments from external files |                                |
| Filters       Remôve audio decoder on audio stream switch       Internal filters         - Splittier       Prefer audio stream with the hightest quality       Internal filters         - Video defrefer audio stream for the heating/visuallu impaired       1/2       Internal filters         - Audio decoder       1/2       Internal filters                                                                                                    | Audio Penderer<br>Demux sub-stream separately                                                                                                    | ReClock Audio Renderer         |
| Splitlier Prefer audio stream with the hightest quality     Video defreter audio stream for the hearing/visually impaired     1/2      Audio decoder     Subtitle filter                                                                                                    | liters minimized audio decoder on audio stream switch                                                                                                    | Internal filters               |
| - Video deRrefer audio stream for the hearing/visuallu impaired     - Audio accoder     - Subtitle filter                                                                                                    | Splitier Prefer audio stream with the hightest quality                                                                                                    |                                |
| - Audio decoder                                                                                                    | · Video dePrefer audio stream for the hearing/visually impair                                                                                                    | red                            |
| - Subtitle filter                                                                                                    | Audio aecoaer                                                                                                    |                                |
|                                                                                                    | Subtitle filter                                                                                                    |                                |

Merk op dat:

- De subtitle selection mode op default dient te staan.
- De preferred audio language op engels (eng) staat.
- De preferred subtitle language nederlands (dut) is met als tweede keuze engels (eng).
- de PSG forced subtitle opties uit staan.
- Prefer audio stream with highest quality aan staat.

- Video decoder: Configure (i) LAV Video.

| Video Settings Formats                                                                                                    |                                                                                                    |                                                                                                    |
|----------------------------------------------------------------------------------------------------|----------------------------------------------------------------------------------------------------|----------------------------------------------------------------------------------------------------|
| Settings                                                                                                    |                                                                                                    | Hardware Acceleration<br>Hardware Decoder to use:                                                                                                    |
| Auto                                                                                                    | Use Stream Aspect Ratio                                                                                                    | DXVA2 (copy-back) 👻 Available                                                                                                    |
| Settings for Deinterlacing                                                                                                    |                                                                                                    | Active Decoder: <inactive></inactive>                                                                                                    |
| Applies to Hardware+Softwa                                                                                                    | re+Renderer Deinterlacing                                                                                                    | Codecs for HW Resolutions                                                                                                    |
| Field Order                                                                                                    | Deinterlacing Mode                                                                                                    | ▼ H.264 ▼ VC-1 ▼ SD                                                                                                    |
| Auto 👻                                                                                                    | Auto 👻                                                                                                    | MPEG-2 V DVD V HD                                                                                                    |
| Output Formats                                                                                                    |                                                                                                    | MPEG-4 V HEVC V UHD (4K)                                                                                                    |
| 8-bit<br>4:2:0 ♥ NV12 ♥ YV12<br>4:2:2 ♥ YUY2 ♥ UYY2<br>4:4:4 ♥ YV24 ■ AYUY<br>RGB ♥ RGB32 ♥ RGB3<br>RGB Output levels (for YUV<br>● TV (16-235) ● PC (0-2<br>Dithering Mode<br>● Ordered Dithering | 10-bit     16-bit       2     ✓ P010     ✓ P016       7     ✓ P210     ✓ v210     ✓ P216       √     ✓ Y410     ✓ v410     ✓ Y416       24     RGB48       -> RG8 conversion)     255)     Outouched (as input)       © Random Dithering | Hardware/GPU Deinterlacing (CUVID/QS only)  Enable Adaptive HW Deinterlacing Output Mode  25p/30p (Film),  50p/60p (Video), High-Quality Processing  Software Deinterlacing (YADIF) Enable YADIF Deinterlacing Output Mode  25p/30p (Film),  50p/60p (Video) |
| Enable System Tray Icon                                                                                                    |                                                                                                    | LAV Video Decoder 0.63.0                                                                                                    |

#### - Audio decoder: Configure (i) LAV Audio.

| Use as t Enableisystem tray icon  DVDF layBitstreaming Dolby Digital (AC-3)  DVDF layBitstreaming Dolby Digital Plus (E-AC3)  Manage Bitstreaming Dolby TrueHD Bitstreaming DTS  Delay Bitstreaming DTS  Delay Bitstreaming DT | Open property page                                  |                                       |        |
|----------------------------------------------------------------------------------------------------|-----------------------------------------------------|---------------------------------------|--------|
| <ul> <li>DVDF layBitstreaming Dolby Digital (AC-3)</li> <li>Bitstreaming Dolby Digital Plus (E-AC3)</li> <li>Manage Bitstreaming Dolby TrueHD</li> <li>Manage Bitstreaming DTS</li> <li>Delay Distant Provide a provide a provide</li></ul>            | Use as th <b>Enable system t</b> raydcon            | 9                                     |        |
| Video       Bitstreaming Dolby Digital Plus (E-AC3)         • Manage Bitstreaming Dolby TrueHD       Load from madVR active problem         Bitstreaming DTS       • Delay         Bitstreaming DTS-HD       • O         • Use in       Use DTS-HD framing for all DTS types         • Force to Auto A/V sync correction or e stop       • O         Audio Renconvert output to standard channel layouts       Reclock Audio Render         Filters mExpand mono to stereo       Internal filt         • Video de Se Legacy 5.1 channel layout       1/2         • Audio decoder       • Subtitle filter                                                                                                    | - DVDFlayBitstreaming Dolby Digital (AC-3)          |                                       |        |
| Manage Bitstreaming Dolby TrueHD     Bitstreaming DTS     Delay Discussion of the second second      | Video Rei Bitstreaming Dolby Digital Plus (E-AC3)   |                                       | adV    |
| Bitstreaming DTS     Delay platback until ender due is full     Bitstreaming DTS+HD     Use in future for future for all DTS types     Use in future for the formation of all DTS types     Force to Auto AVV sync correction or stop     Autio AVV sync correction or stop     Autio AVV sync correc      | - Manage Settings Dolby TrueHD                      | Load from madVR active                | orofi  |
| Bitstreaming DTS-HD     Use in Fuse DTS-HD framing for all DTS types     Force to Auto A/V sync correction     Audio Recionvert output to standard channel layouts     Reclock Audo Recide     Filters mExpand mono to stereo     Internal Filt     Spilt or Expand 6.1 to 7.1     O     Video dese begacy 5.1 channel layout     Audio accoder     Subtitie filter                                                                                                    | - Delay playback until render queue is full         |                                       |        |
| - Force to Auto A/V sync correction or stop     Audio Rencember 2015 Auto A/V sync correction or stop     Audio Rencember 2015 Auto A/V sync correction or stop     Audio Rencember 2015 Auto A/V sync correction or stop     Audio Rencember 2015 Auto A/V sync correction or stop     Audio Rencember 2015 Auto A/V sync correction or stop     Audio Rencember 2015 Auto A/V sync correction or stop     Audio Rencember 2015 Auto A/V sync correction or stop     Audio Rencember 2015 Auto A/V sync correction or stop     Audio Rencember 2015 Auto A/V sync correction or stop     Audio Rencember 2015 Auto A/V sync correction or stop     Audio Rencember 2015 Auto A/V sync correction or stop     Audio Rencember 2015 Auto A/V sync correction or stop     Audio Rencember 2015 Auto A/V sync correction or stop     Audio Rencember 2015 Auto Auto Auto Rende     Audio Rencember 2015 Auto Auto Auto Auto Auto Auto Auto Auto                                                                                                    | - Use in fulse PTS-HD framing for all DTS tupes     | 9                                     | (      |
| Audio       Rendering for the standard channel layouts       Rendering for the standard channel layouts         Filters       mExpand mono to stereo       Integnal filt         - splitter       Expand 6.1 to 7.1       Integnal filt         - Video       developed coder       1/2         - Audio decoder       Subtitle filter       1/2                                                                                                    | - Force to Auto A/V sync correction                 | •                                     |        |
| Filters m€xpand mono to stereo     Int@nal filt       - splitter Expand 6.1 to 7.1     ●       - Video deUseLegacy 5.1 channel layout     ●       - Audio decoder     1/2 <                                                                                                    | Audio Re Convert output to standard channel layouts | ReClock Audio Rei                     | dere   |
| <ul> <li>Splitter Expand 6.1 to 7.1</li> <li>Video decoder</li> <li>Audio decoder</li> <li>Subtitle filter</li> </ul>                                                                                                    | Filters maxpand mono to stereo                      | Int@nal                               | filten |
| - Video delse Legacy 5.1 channel layout<br>- Audio decoder<br>- Subtitle filter                                                                                                    | - Splitter Expand 6.1 to 7.1                        |                                       |        |
| - Audio decoder<br>- Subtitle filter                                                                                                    | - Video decedegacy 5.1 channel layout               |                                       |        |
| - Subtitle filter                                                                                                    | - Audio decoder                                     | 1/2                                   |        |
|                                                                                                    | - Subtitle filter                                   | 1 1 1 1 1 1 1 1 1 1 1 1 1 1 1 1 1 1 1 |        |
|                                                                                                    |                                                     |                                       |        |

Merk op dat ik geen bitstreaming audio gebruik, maar PCM, dit om audio dropouts te voorkomen (zie het ReClock hoofdstuk).

| <ul> <li>Settings</li> <li>Syst</li> </ul> | tem by the second second second second second second second second second second second second second second s |                                             |
|--------------------------------------------|----------------------------------------------------------------------------------------------------|---------------------------------------------|
|                                            | Settings level: Exper                                                                                          | t                                           |
| Video output                               | Audio output device                                                                                            | WASAPI: default                             |
| Audio output                               | Number of channels                                                                                             | 7,1                                         |
| Input dovices                              | Output configuration                                                                                           | Optimized                                   |
| input devices                              | Stereo upmix                                                                                                   |                                             |
| Internet access                            | Maintain original volume on downmix                                                                            |                                             |
| Power saving                               | Resample quality                                                                                               | High                                        |
| Dobugging                                  | Keep audio device alive                                                                                        | 1 Minute                                    |
| Debugging                                  | Play GUI sounds                                                                                                | Never                                       |
| Master lock                                | Reset above settings to default                                                                                | Constant and Advantage of the Second Second |
|                                            |                                                                                                    |                                             |

In de Kodi Audio settings definieer ik WASAPI: default als audio output device. Ik vermoed overigens dat dit overbodig is omdat ik als audiorenderer ReClock gebruik.

- Subtitle filter: Configure (i) XySubFilter.

| с               | <u>Open</u>                |
|-----------------|----------------------------|
| Language:       | Override placement         |
|                 | H: 50 - V: 90 -            |
| Text Settings   | Only show forced subtitles |
| Styles          | Systray Settings           |
| 🔽 Force Default | 🔲 <u>H</u> ide tray icon   |
|                 |                            |
|                 |                            |
|                 |                            |
|                 |                            |

Merk op dat:

- Only show forced subtitles uit staat.
- Force default aan staat.
- Loading op Load when needed staat.
- Er ook een aantal subtitle settings gezet dienen te worden in Settings -> videos (zie screenshot hieronder).

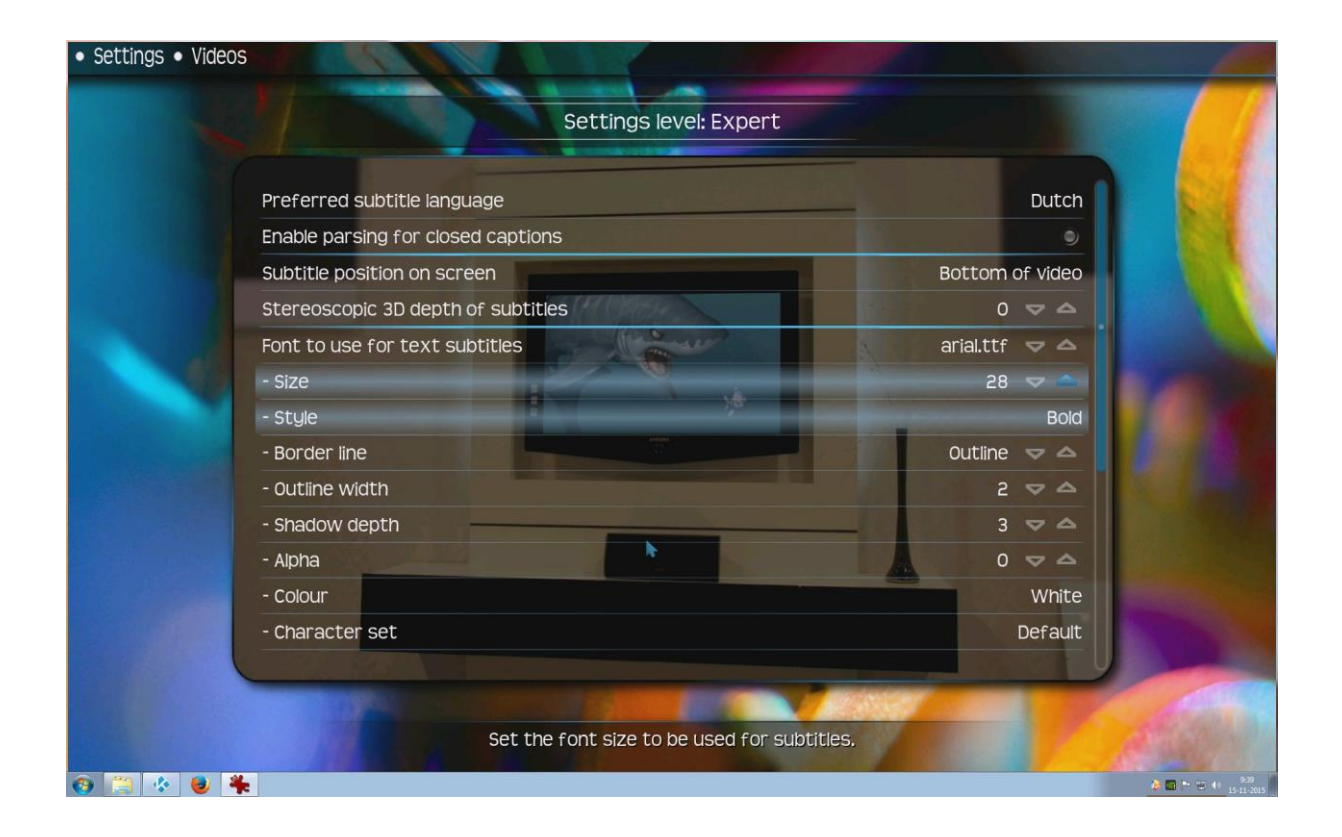

#### - Extra external filter: Configure FFDShow RAW (ffdraw)

The most common extra filter used with DSPlayer is **FFDShow**. Adding FFDShow RAW (ffdraw), for example, makes it possible to use FFDShow-compatible applications such as the <u>SmoothVideo Project (SVP)</u>

#### 4.1.3 Video Renderer

DSPlayer uses the madshi Video Renderer. madVR must be installed manually before playback. Configuration is possible during playback by choosing the madVR tray icon from the Windows Taskbar.

#### - Manage settings with Kodi

These settings determine the way madVR settings are managed:

**Never:** The Kodi madVR GUI is disabled and all madVR settings are loaded exclusively from the madVR control panel.

**Load and Save with DSPlayer database:** Enabling this option allows basic configuration of madVR from within Kodi. These settings are accessed during video playback by selecting *Video Settings*. Video settings are set on a per video basis but can be saved as a global profile for all videos. DSPlayer will create its own *DSPlayer Profile Group* in the madVR control panel when this setting is enabled. This is a dummy profile and not meant for external configuration. Internal settings tables always take precedence.

**Load from madVR active profile:** Upon playback, the appropriate profile is loaded from madVR for the selected video. Changes made from within Kodi will change the same value in the madVR control panel. No dummy profile is created. These changes only impact the active madVR profile and profile rules cannot be created or saved. This is the best choice for those who have set-up profiles in madVR. Any changes made to the active profile are saved externally by madVR. External settings are always loaded in place of internal Kodi tables.

Configureer de optie: Load from madVR active profile

#### 4.2 Reclock

ReClock set-up will be kept simple. To be functional, ReClock must be selected as the audio renderer under DSPlayer Settings.

ReClock recommends sending bitstreams as multi-channel PCM. However, WASAPI Exclusive passthrough bitstreaming is possible. Since WASAPI performs no mixing or resampling this is the preferred mode for best quality audio. Exclusive Mode of operation in order that Kodi gets the exclusive rights to the audio buffers whilst playing audio streams to the exclusion of all other sounds or players. Just remember to disable media speed correction. The trade-off involves tolerating the often imperceptible frame drops at the benefit of bit-perfect bitstreaming.

| S ReClock Configuration :                                         | 1.8.8.5                                            |  |  |  |  |
|-------------------------------------------------------------------|----------------------------------------------------|--|--|--|--|
| Audio settings Video settin                                       | gs Hotkeys Advanced settings                       |  |  |  |  |
| -Audio Interfaces to use fo                                       | 1                                                  |  |  |  |  |
| PCM:                                                              | PCM: WASAPI Exclusive                              |  |  |  |  |
| Bitstream:                                                        | Bitstream: VASAPI Exclusive 🔹                      |  |  |  |  |
| Devices to use with                                               |                                                    |  |  |  |  |
| DirectSound:                                                      | <default device=""></default>                      |  |  |  |  |
| WaveOut:                                                          | <wave mapper=""></wave>                            |  |  |  |  |
| WASAPI Exclusive:                                                 | <default device=""></default>                      |  |  |  |  |
| Sound pre-buffer                                                  | Max latency (in % of pre-buffer)                   |  |  |  |  |
| Duration: 500 r                                                   | ms PCM: 20 % Bitstream: 5 %                        |  |  |  |  |
| PCM Output                                                        |                                                    |  |  |  |  |
| Sampling rate: 96 kHz                                             | ▼ Quality: Best Sinc Interpolation ▼               |  |  |  |  |
| Format: 24 bit int                                                | padded to 32 💌 🔲 16 bit integer for 16 bit sources |  |  |  |  |
| Output mono sources                                               | to both front channels                             |  |  |  |  |
| Set matching speake<br>Time Stretching:                           | r conriguration                                    |  |  |  |  |
| Use AC-3 encoding only with multi-channel sources                 |                                                    |  |  |  |  |
| Bitstream                                                         |                                                    |  |  |  |  |
| C Accept bitstream formats (not recommended)                      |                                                    |  |  |  |  |
| Disable media speed correction with bitstream audio (recommended) |                                                    |  |  |  |  |
|                                                                   |                                                    |  |  |  |  |
|                                                                   | OK Cancel                                          |  |  |  |  |

Ik kies voor PCM i.p.v. bitstreaming om random audio dropouts (die ik ook daadwerkelijk kreeg) te voorkomen. Zie ook het stukje tekst hieronder:

You can achieve perfect video with ReClock . If you're not bitstreaming, ReClock can resample your audio, so the audio stays properly in sync with the video. Most people will never hear the difference, and appreciate the fluid video. However, if you're bitstreaming, ReClock can not resample the audio. So instead, it has to drop or repeat an audio frame to keep the A/V sync stable - which means you will hear it (or might hear it, depending on the sound at that moment).

If you're bitstreaming, and you want perfect audio, there really isn't a way to avoid dropped or repeated frames without losing the A/V sync, sorry. I would suggest to simply not bitstream, and use ReClock. That way you'll get perfect video, and near-perfect audio (assuming you have a proper decoder).

| dio settings video settings Hotkeys Adv                                                                       | ranced settings                                  |
|----------------------------------------------------------------------------------------------------|--------------------------------------------------|
| Hardware Interface<br>DirectDraw                                                                              | Monitor detection<br>Automatic (preferred)       |
| Frame rate determination<br>Media files<br>Use built-in estimator (recommended)                               | DVD<br>Vse built-in estimator (recommended)      |
| Assumed frame rate when not found                                                                             | Assumed frame rate when not found                |
| Speed change of media with PCM audio<br>Maximum Slowdown: 5%<br>General                                       | Maximum Speedup: 5%                              |
| <ul> <li>Guess a better media speed when hardw</li> <li>Use GDI or PowerStrip for faster refresh r</li> </ul> | are refresh rate does not match<br>ate detection |
|                                                                                                    |                                                  |

De Kodi DSPayer guide raad aan om "assumed framerate" op 23,97 fps te zetten. Echter, bij het gebruik van SVP is de framerate die ReClock ziet niet meer die van de bron, maar die van de output van SVP, in mijn geval 60 fps. Dit is geen kiesbare optie, dus om die reden zet ik beiden "Assumed frame rate" opties op "Unknown" zodat ReClock zelf kan detecteren dat het om 60 fps gaat. Dit is te checken door tijdens het afspelen van video content te checken of het reclock icoontje in de icon tray groen wordt. Als deze rood of geel is dan betekent dit dat reclock zijn werk niet goed kan doen. Door te klikken op het reclock icon in de icon tray krijg de je de reclock settings te zien voor de op dat moment afgespeelde content.

## 4.3 MadVR

| madVR settings - "HTPC" (127.0.0.1)                                                                                                    |                                                                                                    |                 |
|----------------------------------------------------------------------------------------------------|----------------------------------------------------------------------------------------------------|-----------------|
| <ul> <li>devices</li> <li>Onkyo PR-SC5507</li> <li>devices</li> <li>processing</li> <li>scaling algorithms</li> <li>rendering</li> <li>duser interface</li> </ul> | Onkyo PR-SC5507<br>create profile group<br>device name:<br>Onkyo PR-SC5507<br>device type:<br>@ Receiver, Processor, Switch<br>@ Digital Monitor / TV<br>@ Digital Projector<br>@ CRT projector<br>@ CRT projector<br>@ CRT monitor / TV<br>@ unknown |                 |
| madVR v0.89.6                                                                                                    |                                                                                                    | OK Cancel Apply |

| madVR settings - "HTPC" (127.0.0.1)                                                                                                    |                                                                                                    | X     |
|----------------------------------------------------------------------------------------------------|----------------------------------------------------------------------------------------------------|-------|
| <ul> <li>devices</li> <li>Onkyo PR-SC5507</li> <li>hd350</li> <li>processing</li> <li>scaling algorithms</li> <li>rendering</li> <li>user interface</li> </ul> | hd350<br>create profile group<br>device name:<br>hd350<br>device type:<br>Receiver, Processor, Switch<br>Digital Monitor / TV<br>Digital Projector<br>CRT projector<br>CRT monitor / TV<br>unknown |       |
| madVR v0.89.6                                                                                                    | OK Cancel                                                                                                    | Apply |

| madVR settings - "HTPC" (127.0.0.1)                                                                                                    |                                                                                                    | X     |
|----------------------------------------------------------------------------------------------------|----------------------------------------------------------------------------------------------------|-------|
| <ul> <li>devices</li> <li>Genvices</li> <li>Genvices<!--</td--><td>properties<br/>the display expects the following RGB output levels:<br/>PC levels (0-255) •<br/>the native display bitdepth is:<br/>10 bit (or higher) •</td><td></td></li></ul> | properties<br>the display expects the following RGB output levels:<br>PC levels (0-255) •<br>the native display bitdepth is:<br>10 bit (or higher) • |       |
| madVR v0.89.6                                                                                                    | OK Cancel                                                                                                    | Apply |

| madVR settings - "HTPC" (127.0.0.1)                                                                                                    |                                                                                                    |              |
|----------------------------------------------------------------------------------------------------|----------------------------------------------------------------------------------------------------|--------------|
| devices     devices     devices     dentification 1     dentification 2     dentification 2     denti | calibration          Image: Construint of the second state of the second state of th |              |
| DSPlayer Profile      Smooth motion      dithering      user interface                                                                                                    | <b>□</b>                                                                                                    |              |
| madVR v0.89.6                                                                                                    | OK                                                                                                    | Cancel Apply |

| madVR settings - "HTPC" (127.0.0.1)                                                                                                    |                                                                                                    | X       |
|----------------------------------------------------------------------------------------------------|----------------------------------------------------------------------------------------------------|---------|
| devices     devices     Gonkyo PR-SC5507     dentification 1     distribution 2     for this solution     for this solution     display modes     for this scaling algorithms                                                                                                    | display modes          Image: switch to matching display mode         Image: switch to matching display mode         Image: switch to matchin |         |
| <ul> <li>rendering</li> <li>general settings</li> <li>windowed mode settings</li> <li>exclusive mode settings</li> <li>trade quality for performance</li> <li>DSPlayer Profile Group</li> <li>DSPlayer Profile</li> <li>smooth motion</li> <li>dithering</li> <li>user interface</li> </ul> | list all display modes madVR may switch to:<br>1080p60<br>leave empty to disable automatic display mode matching<br>Example:<br>1080p23, 720p50, 1366x768p59, 1080i29<br>use operating system refresh rate name, e.g. usually "23" for 23.976                                                                                                    | (valid) |
| madVR v0.89.6                                                                                                    | OK Cancel                                                                                                    | Apply   |

#### Vul in de display mode alleen 1080p60 in!

| madVR settings - "HTPC" (127.0.0.1)                                                                                                    |                                                               |                                 |             |        | X     |
|----------------------------------------------------------------------------------------------------|---------------------------------------------------------------|---------------------------------|-------------|--------|-------|
| devices  devices  onkyo PR-SC5507  devices  identification 1  devices  identification 2  devices  properties  hd350  hd350  hd450  hd45 | color & gamma<br>brightness:                                  | contrast:                       | saturation: | hue:   |       |
| calibration     display modes     fig color & gamma     fig color & gamma     fig color & gamma     fig screen config     fig color & gamma     fig screen config                                                                                                    | enable gamma pro<br>desired display gamma<br>pure power curve | ressing<br>/ transfer function: |             |        |       |
| <ul> <li>scaling algorithms</li> <li>scaling algorithms</li> <li>rendering</li> <li>general settings</li> <li>windowed mode settings</li> <li>windowed mode settings</li> <li>trade quality for performance</li> <li>DSPlayer Profile Group</li> <li>DSPlayer Profile</li> <li>smooth motion</li> <li>dithering</li> <li>user interface</li> </ul>                                                                                                    | ₽<br>N                                                        |                                 |             |        |       |
| madVR v0.89.6                                                                                                    |                                                               |                                 | ОК          | Cancel | Apply |

| madVR settings - "HTPC" (127.0.0.1)                                                                                                    |                                                                                          | × |
|----------------------------------------------------------------------------------------------------|------------------------------------------------------------------------------------------|---|
| <ul> <li>devices</li> <li>Onkyo PR-SC5507</li> <li>Holdsto</li> <li>processing</li> <li>Soom control</li> <li>DSPlayer Profile Group</li> <li>DSPlayer Profile</li> <li>deinterlacing</li> <li>artifact removal</li> <li>mage enhancements</li> <li>scaling algorithms</li> <li>rendering</li> <li>user interface</li> </ul> | ertifact removal<br><pre>   reduce banding artifacts   default debanding strength:</pre> |   |
| madVR v0.89.6                                                                                                    | OK Cancel Apply                                                                          |   |

| madVR settings - "HTPC" (127.0.0.1)                                                                                                    |                    |         | ×             |
|----------------------------------------------------------------------------------------------------|--------------------|---------|---------------|
| <ul> <li>devices</li> <li>Onkyo PR-SC5507</li> <li>How hd350</li> <li>Drocessing</li> <li>DSPlayer Profile Group</li> <li>DSPlayer Profile</li> <li>deinterlacing</li> <li>artifact removal</li> <li>image enhancements</li> <li>scaling algorithms</li> <li>rendering</li> <li>user interface</li> </ul> | image enhancements | radius: | ental limiter |
| madVR v0.89.6                                                                                                    |                    | ОК      | Cancel Apply  |

| madVR settings - "HTPC" (127.0.0.1)                                                                                                    |                                                                                                    |                                                                              |
|----------------------------------------------------------------------------------------------------|----------------------------------------------------------------------------------------------------|------------------------------------------------------------------------------|
| devices     Onkyo PR-SC5507     Onkyo PR-SC5507     Onkyo Profile     JosPlayer Profile Group     OsPlayer Profile     deinterlacing     artifact removal     mage enhancements     Scaling algorithms     OSPlayer Profile Group     OSPlayer Profile     DSPlayer Profile     DSPla | chroma upscaling processing done by GPU texture units:     Nearest Neighbor (not recommended)     Bilinear processing done by custom pixel shader code:     Mitchell-Netravali     Catmull-Rom     Bicubic     SoftCubic     Lanczos     Spline     Jinc     Bilateral     super-xbr     Nedi     NNEDI3     sharpness: 150     v     activate anti-ringing filter     activate SuperRes filter | sharpness<br>hide source artifacts<br>aliasing<br>ringing<br>other artifacts |
| madVR v0.89.6                                                                                                    | _0                                                                                                    | OK Cancel Apply                                                              |

| devices                                                                                                    | image upscaling                                                                                                    |                                                                              |
|----------------------------------------------------------------------------------------------------|----------------------------------------------------------------------------------------------------|------------------------------------------------------------------------------|
| <ul> <li>Onkyo PR-SC5507</li> <li>Onkyo PR-SC5507</li> <li>Onkyo PR-SC5507</li> <li>Oprocessing</li> <li>DSPlayer Profile Group</li> <li>DSPlayer Profile Group</li> <li>Gentralacing</li> <li>Tage enhancements</li> <li>Scaling algorithms</li> <li>DSPlayer Profile Group</li> <li>DSPlayer Profile Group</li> <li>DSPlayer Profile Group</li> <li>Chroma upscaling</li> <li>Timage downscaling</li> <li>Timage doubling</li> <li>Trendering</li> <li>User interface</li> </ul> | <ul> <li>processing done by GPU texture units:</li> <li>Nearest Neighbor (not recommended)</li> <li>Bilinear</li> <li>processing done by GPU video logic:</li> <li>DXVA2</li> <li>processing done by custom pixel shader code:</li> <li>Mitchell-Netravali</li> <li>Catmull-Rom</li> <li>Bicubic</li> <li>SoftCubic</li> <li>Lanczos</li> <li>Spline</li> <li>Jinc</li> <li>Image: Scale in linear light</li> </ul> | sharpness<br>hide source artifacts<br>aliasing<br>ringing<br>other artifacts |
| madVR v0.89.6                                                                                                    |                                                                                                    | OK Cancel Apply                                                              |

| madVR settings - "HTPC" (127.0.0.1)                                                                                                    |                                                                                                    | ×                                                                            |
|----------------------------------------------------------------------------------------------------|----------------------------------------------------------------------------------------------------|------------------------------------------------------------------------------|
| devices     Onkyo PR-SC5507     M350     DSPlayer Profile Group     DSPlayer Profile     DSPlayer Profile     mage enhancements     Scaling algorithms     DSPlayer Profile     DSPlayer Profile     DSPlayer Profile     mage downscaling     mage downscaling     mage downscaling     mage downscaling     mage instancement     rendering     user interface | image downscaling processing done by GPU texture units: Nearest Neighbor (not recommended) Bilinear processing done by GPU video logic: DXVA2 processing done by custom pixel shader code: Mitchell-Netravali Catmull-Rom Bicubic SoftCubic SoftCubic Lanczos Spline Jinc 4 taps  activate anti-ringing filter scale in linear light | sharpness<br>hide source artifacts<br>aliasing<br>ringing<br>other artifacts |
| madVR v0.89.6                                                                                                    |                                                                                                    | OK Cancel Apply                                                              |

| e 📋 devices                                                                                                    | upscaling refinement                                                      |                                           |                                |                      |
|----------------------------------------------------------------------------------------------------|---------------------------------------------------------------------------|-------------------------------------------|--------------------------------|----------------------|
| <ul> <li>Onkyo PR-SC5507</li> <li>Chd350</li> <li>processing</li> <li>Zoom control</li> <li>ODSPlayer Profile Group</li> <li>ODSPlayer Profile</li> <li>deinterlacing</li> <li>artifact removal</li> <li>image enhancements</li> <li>scaling algorithms</li> <li>ODSPlayer Profile Group</li> </ul>                                                                                                    | FineSharp<br>strength:<br>2.0 4 ><br>LumaSharpen<br>strength:<br>0.65 4 > | clamp:<br>0.035 4 >                       | radius:                        | experimental limiter |
| Comparison of the second second | strength:<br>0.5 + ><br>SuperRes<br>strength:<br>1 + >                    | radius:<br>0.66 ⁴ ►                       |                                |                      |
|                                                                                                    | <ul> <li>refine the image at</li> <li>refine the image or</li> </ul>      | ter every ~2x upsc<br>ly once after upsca | aling step<br>ling is complete | apply SuperRes first |
| nadVR v0.89.6                                                                                                    | refine the image or                                                       | nly once after upsca                      | ling is complete               | Cancel Ap            |

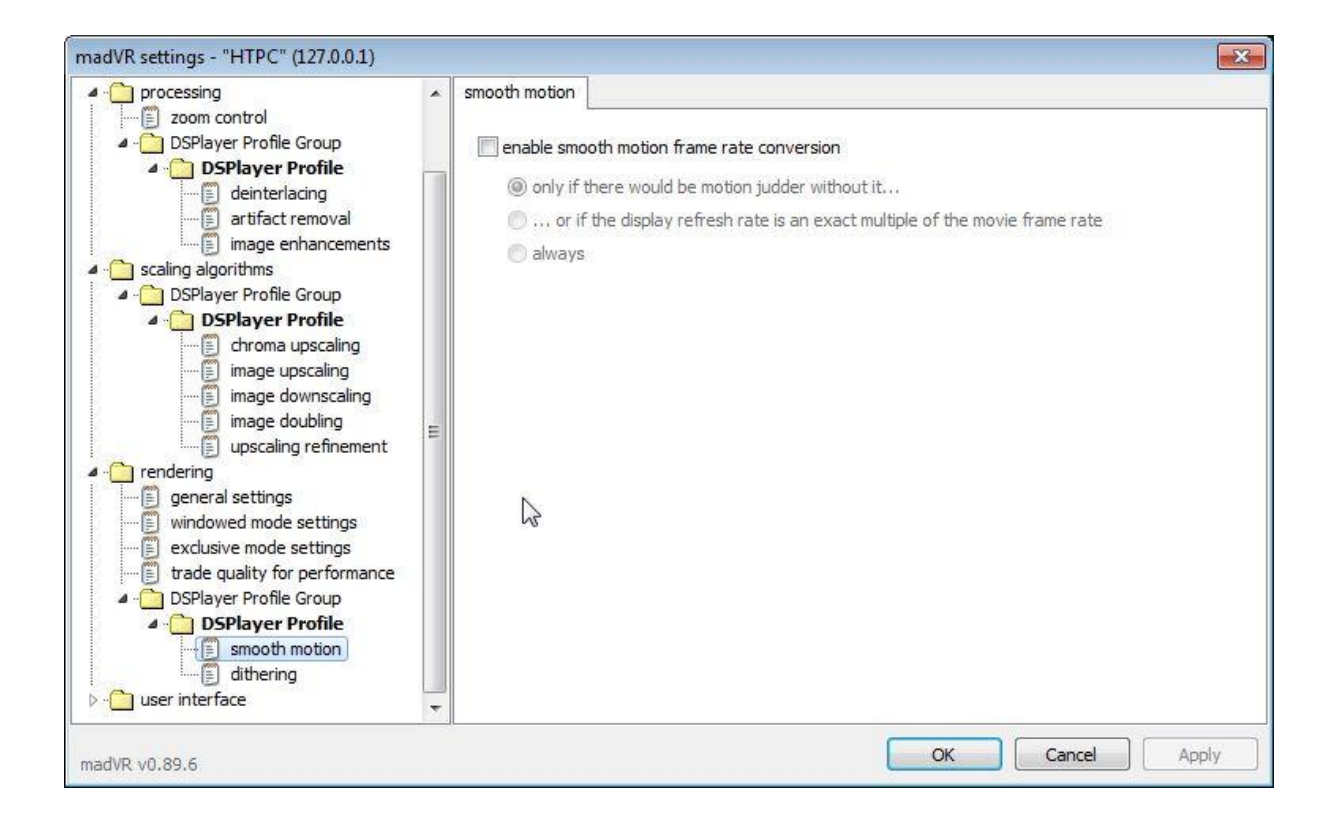

#### 4.3 Netwerk buffer instellingen

Om buffer issues te voorkomen kunnen preventief de netwerk buffer instellingen van Kodi gewijzigd worden. Om dit te doen, creëer de file advancedsettings.xml in de kodi users directory met de volgende inhoud:

<advancedsettings> <network> <buffermode> 1 </buffermode> <readbufferfactor> 4 </readbufferfactor> <cachemembuffersize> 104857600 </cachemembuffersize> </network> </advancedsettings>

#### 4.3.1 Buffermode - The "what"

The first Kodi cache setting we're going to look at is the Buffermode. Buffermode controls how Kodi uses the cache during playback. More specifically, it controls which files get buffered. This is the "what files" will get buffered.

It can have four settings:

| SETTING | EXPLANATION                                                                                |
|---------|--------------------------------------------------------------------------------------------|
| 0       | This is the default value. This buffers all internet filesystems (http, ftp, webdav, etc.) |
| 1       | This buffers all filesystems, both Internet and Local                                      |
| 2       | Only buffers true Internet file systems (http, etc.)                                       |
| 3       | No buffer                                                                                  |

#### 4.3.2 Readbufferfactor - The "speed"

Readbufferfactor is the setting that controls how quickly Kodi will fill the cache. By default, it is set to "1", which means that Kodi will only look ahead slightly to store what's coming next. Think of this setting as the "speed" in which Kodi fills the buffer.

If your network is unreliable, slow or you have a fair amount of interference in your home, you'll want to increase this value.

The setting value is a multiplier of the default limit. Kodi looks at the average speed that the video will play at. Higher resolution\bitrate videos will stream at a higher speed.

The default setting is usually pretty good. I recommend only a slight increase to 1.5.

If you make the other changes and still have issues, you can change this value to as high as 4. If you have a high amount of RAM in your device, you could go even higher than that.

Basically, you can increase this value as much as you want. Kodi won't crash, but it may end up using all of the bandwidth you have in the device. At that point, you won't see any improvement in increasing the number. You'll also not be able to do *anything* else on your device while you're watching a video.

## 5. Smooth Video Project

#### **5.1 My settings**

Ik gebruik dus 1.5m SVP profiel, dat vind ik persoonlijk het beste resultaat vind geven (2m mode geeft voor mij teveel halo achtige artifacts en 1m mode is niet erg smooth. 1.5m mode biedt voor mij een bruikbaar compromis tussen smoothness en artifacts).

SVP4 baseert zijn automatic settings op het draaien van een performance assessment. Maak daarna een nieuw profile aan welke op zijn beurt weer een kopie is van de automatic settings. In mijn setup met AMD 8350 4GHz acht core cpu levert dit de volgende standaard settings op voor 1.5m profiel:

| 🌝 SVP - Control Panel                                                                                                    | X                                               |  |  |
|----------------------------------------------------------------------------------------------------|-------------------------------------------------|--|--|
| Video                                                                                                    | profiles                                        |  |  |
| ronald                                                                                                    | 🗐 🕞 New) 😣                                      |  |  |
| Do frame                                                                                                    | e rate conversion                               |  |  |
| To screen                                                                                                    | ×2 Movie ×3                                     |  |  |
| Automatic                                                                                                    | : options selection                             |  |  |
| ARendering options                                                                                                    |                                                 |  |  |
| Frames interpolation mode                                                                                                    | "1.5m" (less artifacts)                         |  |  |
| 💭 SVP shader                                                                                                    | 13. Standard 🔹                                  |  |  |
| 💭 Artifacts masking                                                                                                    | Strong                                          |  |  |
| Motion vectors options                                                                                                    |                                                 |  |  |
| Difference of the second second secon | Half pixel 👻                                    |  |  |
| 💭 Motion vectors grid                                                                                                    | 12 px. Average 2 🔹                              |  |  |
| 📮 💭 Decrease grid step                                                                                                    | Disabled 👻                                      |  |  |
| ፲ Search radius                                                                                                    | Average 🔹                                       |  |  |
| 💭 Wide search                                                                                                    | Average 🔹                                       |  |  |
| 💭 Width of top coarse level                                                                                                    | Large                                           |  |  |
| Miscellaneous options                                                                                                    |                                                 |  |  |
| Processing of scene changes                                                                                                    | Repeat frame 🔻                                  |  |  |
| Video frame rate         Apply this profile IF                                                                                                    | 60 fps 🐼<br>All changes are auto-saved 🔶 Revert |  |  |
| No active playback                                                                                                    | . 0%                                            |  |  |

Echter met deze settings bereikt de cpu load af en toe 100% waardoor er stotteringen in het beeld ontstaan. De eerste setting om terug te tunen is Motions Vector Precision (zie uitleg onder).

| 🌝 SVP - Control Panel                             |              |           | 8                           |  |  |
|---------------------------------------------------|--------------|-----------|-----------------------------|--|--|
| ال 🌜                                              | 🞇 Video pr   | ofiles    | 12 8 12 13                  |  |  |
| ronald                                            |              |           | 📑 🕞 New 🚫                   |  |  |
|                                                   | Do frame ra  | ite conv  | rersion                     |  |  |
| To screen                                         | Movie ×2     |           | Movie ×3                    |  |  |
|                                                   | Automatic op | tions se  | election                    |  |  |
| Rendering options                                 | 18           |           |                             |  |  |
| 📮 Frames interpolation mo                         | ode          | "1.5m" (l | ess artifacts) 🔹 🔻          |  |  |
| 💭 SVP shader                                      |              | 13. Stan  | 13. Standard 🔹              |  |  |
| 💭 Artifacts masking                               |              | Strong    | ▼                           |  |  |
| Motion vectors options                            |              | C-        |                             |  |  |
| Motion vectors precision                          | 1            | One pixe  | el 🔨                        |  |  |
| Motion vectors grid 12 px. Average 2              |              |           | verage 2 💌                  |  |  |
| Disabled Disabled                                 |              |           | <b></b>                     |  |  |
| 🗊 Search radius 🛛 🗛 🗛                             |              | Average   | verage                      |  |  |
| 💭 Wide search 🛛 🔤                                 |              | ▼.        |                             |  |  |
| Width of top coarse leve                          | el           | Large     | •                           |  |  |
| Miscellaneous options     Processing of scene cha | anges        | Repeat f  | irame 💌                     |  |  |
|                                                   |              |           |                             |  |  |
| 📹 Video frame rate                                | $\leq$       | . 60      | fps 🚫                       |  |  |
| Apply this profile IF                             |              | All ch    | anges are auto-saved Revert |  |  |
| No active playback                                |              | •         | 2%                          |  |  |

Dit blijkt nog niet genoeg te zijn, de tweede setting om terug te tunen is Motions Vector grid (zie wederom uitleg onder), hetgeen resulteert in de volgende settings:

| SVP - Control Panel                 |             |                    |               |                    | 83  |
|-------------------------------------|-------------|--------------------|---------------|--------------------|-----|
|                                     | 🞇 Video p   | rofiles            | þ             | 8 <b>E</b> X       | Z   |
| ronald                              |             |                    |               | (                  | ×   |
|                                     | Do frame ra | ate con            | version       |                    | ٦   |
| To screen                           | X2 Movie ×2 |                    | x3            | Movie ×3           | ?   |
| [                                   | Automatic o | ptions s           | election      |                    |     |
| A Rendering options                 |             |                    |               |                    | =   |
| Frames interpolation mo             | de          | "1.5m"             | (less artifac | ts)                | -   |
| 💭 SVP shader                        |             | 13. Standard 🗸     |               |                    |     |
| D Artifacts masking                 |             | Strong             |               |                    |     |
| <sup>4</sup> Motion vectors options |             |                    |               |                    |     |
| Dia Motion vectors precision        | 1           | One pix            | el            |                    | •   |
| 🛄 Motion vectors grid               |             | 14 px. Average 1 🔹 |               |                    | -   |
| Decrease grid step                  |             | Disabled 🔹         |               |                    | •   |
| 🗊 Search radius                     |             | Average 🔹          |               |                    | -   |
| 💭 Wide search                       |             | Average 👻          |               |                    |     |
| 💭 Width of top coarse leve          | el          | Large 👻            |               |                    |     |
| 4 Miscellaneous options             |             |                    |               |                    |     |
| Processing of scene cha             | anges       | Repeat             | frame         |                    | -   |
| Video frame rate                    |             | 60                 |               | fps 🤇              | 8   |
| Apply this profile IF               |             | All cl             | hanges ar     | e auto-saved 🦰 Rev | ert |
| ≡ 1 active video                    |             |                    | h             | A                  | 4%  |

Met deze settings heb ik een gemiddelde load van onder de 30%, waarbij de uitschieters onder de 90% blijven en ik een af en toe haperend beeld voorkom. Hiermee krijg ik een redelijk smooth beeld waarbij er helaas voor mijn smaak nog teveel artifacts in het beeld voorkomen. In SVP 3 gebruikte ik deze settings:

| Frames interpolation mode:   | "1.5m" (less artifacts, for anime) | • |
|------------------------------|------------------------------------|---|
| SVP shader:                  | 13. Standard (default)             | • |
| Target frame rate:           | To screen refresh rate (default)   | • |
| Motion vectors grid:         | 14 px. Average 1                   | • |
| Decrease grid step:          | Disabled (default)                 | • |
| Search radius:               | Average (default)                  | • |
| Motion vectors precision:    | One pixel                          | • |
| Wide search:                 | Average (default)                  | • |
| Artifacts masking:           | Disabled (default)                 | • |
| Processing of scene changes: | Repeat frame (default)             | • |
| Decrease frame size:         | Disabled (default)                 | • |

Hiermee kreeg ik een redelijk artifact vrij beeld wat helaas wel weer wat aan smoothness te wensen over liet.

#### Note:

Ik ben nog steeds aan het finetunen van de SVP settings om tot een voor mij werkbaar en acceptabel compromis te komen tussen smoothness en artifacts.

#### **5.2 Finetuning settings**

Basically leave the settings at their default except for the following 4 settings if you need more performance (start with the first setting and then only go to the next one if you need still need even more performance (= less cpu load)):

- Motion vectors precision
- Motion vectors grid
- SVP Shader
- SVP interpolation mode

For example, "Motion vectors precision" has a large impact on the CPU but minimal impact on smoothness.

The only exception is that you may want to manually set the SVP shader to "Sharp (anime)" for traditional non-CGI animated content.

Conversely, if you want to increase smoothness, simply increase the values for those 4 same settings, but in the exact opposite order.

You may want to mix and match a bit though since some of the options at higher settings (like shader set to "Complicated" or vectors grid set to "8px") can give quite a few artifacts depending on the video ("Complicated" is bad for lower resolutions, thin lines, and sometimes lower framerates; "8px" becomes progressively worse at higher the video resolutions).

#### 5.3 Uit het Smooth Video Project forum

- It is important to understand that for any parameters the balance between video smoothness and quality / noticeable artifacts FRC is kept. So high smoothness always leads to stronger artifacts and artifacts reduction always reduces smoothness. There is no perfect set of parameters which gives the maximum smoothness without artifacts.
- Hoe het aantal threads te checken: Information -> Additional info -> Last generated script, check the number in "global threads = XXX" line
- Video niet smooth:
  - You may want to replace avisynth.dll with the one from SVP 3 2.5.8 "special SVP edition". Just place it near the video player's executable...
  - My player folder already have an avisynth.dll seating there, replace it didn't change anything. So, i'm doing it the opposite way, delete the avisynth.dll from that folder. You guess what, the auto thread number generated is still remain 14, but the video is smooth now..
- To reduce artifacts you need to remove black borders from your video. You can do it with SVP autocrop option or manually.
- Mogelijk worden niet alle cores gebruikt door SVP, het aantal threads dat gebruikt wordt is instelbaar. Uitgangspunt: threads = cores -1 (voor AMD! Voor Intel CPU's met hyperthreading is dit cores x2-1)
- Checken of de weergever naast 60 Hz ook 72 Hz ondersteund, zoja dan zal dat theoretisch een beter resultaat geven met 72Hz dan 60 Hz, omdat 72 Hz een exacte veelvoud is van 24 Hz.
- Er lijkt consencus te zijn op SVP forum dat 12px de beste compromis setting is tussen smoothness en artifacts voor Motions Vector Grid setting.
- SVP heeft een Demo mode, deze blijkt bedoeld te zijn om de smoothness te kunnen beoordelen.

#### **5.4 Basic options**

The "basic" interface contains only the necessary parameters, which can not significantly damage the result.

## Frames interpolation mode

- **Off** disables the FRC for current profile. Can be useful for creating special profiles for video format UHD 4K, or hardware backlight <u>SVPlight</u>
- **Uniform** the most "honest" mode in which the maximum smoothness for the specified target frame rate is achieved. The number of frames of the original video, in the output is minimal that gives the most visibility of artifacts.

The following options retain all the original frames, and differ in the amount and uniformity of interpolated frames:

- **2m** (every original frame twice) the largest number of repeats the original frame, minimal smoothness
- **1m** (every original frame once) each original frame is repeated once
- **1.5m** (like 1m but with different intermediate frames times)

More details about "-m" modes can be read in <u>Technical details</u> section.

• Adaptive - automatically switches modes on the basis of the analysis of the resulting quality of FRC for a given scene

## SVP shader

Specifies an algorithm for constructing an intermediate frame of a pair of source and found motion vectors. It does not make sense to describe the algorithms in the **manual**, but interested individuals can refer to <u>SVPflow plugins</u>.

- **1. Fastest** the fastest :) and sharpest (does not mix objects)
- **2. Sharp** does not mix objects, less artifacts than with 1st shader, recommended for handdrawn animation.
- 11. Simple Lite most simple mixing of compensated frame in motion
- **11b. By blocks** same as 11, but in block mode, much faster with disabled GPUacceleration, but gives noticeable square artifacts
- 13. Standard variation of 11th shader, giving more visible artifacts but more "soaping" effect
- 21. Simple 11th shader, supplemented with masking
- 23. Complicated 21st shader with more complex masking

## Target frame rate

Selection of target frame rate.

**Important**: For smooth video playback, without jerks and fading, video frame rate should be close to the vertical frequency of the monitor.

The basic parameters offer two options:

- **Double source frame rate** (2x) simple doubling of the frame rate of the original video gives the fewest FRC artifacts, but there may be jerks because of the video frame rate not fitting with a vertical refresh rate of the monitor.
- **To screen refresh rate** smoothing up to the vertical refresh rate of the monitor detected by the **Manager**, or set manually by menu item **Screen selection -> Force...**.

## Decrease frame size

- Disabled
- To screen size

The speed of the FRC algorithm depends on the size of a video frame.

Therefore, when a video is playing more than the size of the monitor one from the two options:

- 1. Video -> FRC -> decrease the screen
- 2. Video -> reduction of the screen -> FRC -> output point-to-point

the second should be chosen.

If there is insufficient capacity of the system (especially CPU) it is possible as **last resort** to reduce the whoe video before FRC, reducing the resolution and video definition:

- To 50% of original size
- To 75% of original size

**Important**: using this parameter changes the frame size that can be handled incorrectly by some video players.

## **5.5 Advanced options**

## Target frame rate

In addition to the basic parameters there are the following values with **fixed** frame rate increasing factors:

- 25->60 (2.4x)
- 24->60 (2.5x)
- Source multiplied by 3

Attention: the output frame rate **higher** then the vertical frame rate of the monitor will lead to jerks and fading of the video

We recommend to us always the **To screen refresh rate** mode (from the basic parameters).

## Motion vectors grid

Selected FRC algorithm searches for motion in the frame on small image blocks. The smaller block size is, the:

- More accurate is the determination of local movements
- Significantly higher are the CPU requirements
- More noticeable wavy artifacts

Blocks can overlap each other by a quarter or a half unit. Overlapping increases requirements for CPU, but always increases quality.

All together, this gives nine versions of grid stepping vectors (three sizes for three overlap variants):

- Large 1/2/3
- Average 1/2/3
- Small 1/2/3

**Important**: small block size is not always the best in terms of the final result, even if the capacity of the system allows you to set a block size. We recommend to set **Average** block size with average overlapping.

More to the topic of the block size can be found in <u>MVTools description</u>.

## Motion vectors precision

The higher the accuracy, the higher the smoothness of slow movements but CPU and RAM requirements are also higher, especially without GPU-acceleration.

- Two pixels
- One pixel
- Half pixel

It is important to understand that any smoothness has a limit, and if for DVD the difference between FRC modes may be noticeable immediately, for FullHD the difference is clearly visible only in rare cases which are especially selected, then for video format 4K may not be any difference at all.

## Artifacts masking

Masking "bad" areas of the frame (i.e. areas in which the motion is determined with large errors, and where will be more visible artifacts) parts of the original frame.

Weak masking usually gives good results, but it can lead to new types of artifacts, such as tripling of thin objects. Strong masking further significantly reduces the overall visual smoothness of the video.

- Disabled
- Weakest ... Average ... Strongest

## Processing of scene changes

Behavior on "change of scene", when one frame shows one scene in a movie, and the following frame switches to another.

A good example - an ordinary dialogue, the camera alternates between the two people. At scene change it is senseless to search movement since there is none. Moreover, an attempt to find such a motion, and build intermediate frames causes artifacts as large as the size of the entire frame. Therefore SVP specifically looks for moments of change of scene and processes them in a special way.

- Blend adjacent frames smooth transition from one scene to another by mixing (reconstitution) frames between each other
- Repeat frame repeat the original frame, the scene changes instantly

## Decrease frame size

Additional to basic parameters it is possible to decrease the frame size to [specified] width/height.

#### **5.6 Expert options**

The influence of these parameters on the results has not been understood by ourselves :)

Secret knowledge seekers can start by exploring help of <u>MVTools</u>, continue reading on <u>Doom9</u> forums, and also take part in <u>our forum</u>.

## Target frame rate

In addition to the advanced settings the following values are available:

- To screen refresh rate /3
- To screen refresh rate /2

#### Decrease grid step

- Disabled
- To small step 6-8 px.
- To smallest step 3-4 px.
- By two with local refinement
- By two with global refinement

When reducing the grid, the FRC algorithm tries to clarify the motion vector with smallest block size. Unfortunately, there are no people in this world that know for 100% how the verification procedure will affect a particular video, hence we drop the details in this **Article**.

## Search radius

Limits the maximum length of motion vectors. Large radius is not always better than small, because the found "far" motion vector may be incorrect, resulting in more artifacts. The larger the search radius the higher is the demand on CPU.

Also, this setting specifies the method for comparing image blocks together, all options except **Small and fast** are using the SADT function instead of SAD.

- Small and fast
- Small / Average / Large

### Wide search

What to do if a good enough motion vector couldn't be found at a given search radius.

- Disabled
- Average / Strong / Strongest

## 6. RGB video levels

Mijn grootste issue was dat de RGB video levels niet klopten en een washed out beeld gaven. Op verschillende plekken in de keten dient een keuze gemaakt te worden tussen 16-235 of 0-255. Ik had in eerste instantie alles (kodi output settings, kodi internal filter video decoder, madvr, grafische kaart, projector. Ik had alles op 16-235 staan en het beeld bleef washed out. Na alle settings een voor een getoggeld te hebben bleek dat als ik alles op 16-235 zet behalve madvr (0-255) dan kloppen de RGB video levels weer en ziet het er weer goed uit (gepauzeerde scene ook steeds vergeleken met het beeld, zelfde scene uiteraard, van de dune).

Merk op dat de gewenste configuratie precies andersom is (zie optie 3 hieronder), echter dit werkt in mijn setup dus niet.

(1) Display wants 0-255. GPU and madVR are consequently also both set to 0-255. This is the most recommended setup because it doesn't (shouldn't) have any banding problems, and still has all video, desktop and games with correct black/white levels. In this case test patterns need to have black at 0,0,0, obviously.

(2) Display wants 16-235. GPU is set to 16-235. madVR has to be set to 0-255. This is not recommended, because the GPU stretches the madVR output, probably in 8bit without dithering, so banding could be introduced. However, this is not a big problem for ArgyIICMS. ArgyII still needs to create test patterns with black at 0,0,0. The GPU will then stretch the test patterns from 0-255 to 16-235, so the display will get 16,16,16, although ArgyII rendered 0,0,0. So the levels are correct.

(3) Display wants 16-235. GPU is set to 0-255. madVR is set to 16-235. This is the recommended setup for best image quality if your display can't do 0-255. This setup results in banding-free madVR image quality. However, levels for desktop and games will be incorrect, because desktop and games will render black at 0,0,0, while the display expects black at 16,16,16. This is a problem for ArgyIICMS, because ArgyII will create test patterns with black at 0,0,0, and the display will also receive these at 0,0,0. So basically ArgyII test patterns will have wrong levels, which will screw up the whole calibration.

Proper RGB output levels are necessary when passing from PC to TV color spaces. When sending video via HDMI to a TV, in most cases, color spaces are set as follows (Note: LAV Video RGB settings do not apply):

## (madVR) *PC levels (0-255)* -> (GPU) *Limited Range RGB 16-235* -> (TV) *Output as RGB 16-235*

madVR expands the source 16-235 signal to full range RGB leaving the conversion back to 16-235 to the graphics card.

If your HTPC is a dedicated Kodi machine, an alternative approach is possible.

Alternative Color Space Configuration:

## (madVR) TV levels (16-235) -> (Kodi) Use limited color range (16-235) -> (GPU) Full Range RGB 0-255 -> (TV) Output as RGB 16-235

In this configuration, the signal remains 16-235 until it reaches the TV avoiding any clipping by the GPU. This is the most pure path with the fewest color range conversions and least amount of added dithering. However, other computer applications will appear over-saturated as a result unless they are also configured to use 16-235 levels. Note: Kodi must be configured under *System -> Video output* to use a limited color range to match madVR.

A final option involves setting your TV to output RGB 0-255 and leaving all settings at full range. madVR expands the source to 0-255 and displays it full range on your television. The TV must first be calibrated while set to full range RGB. The result can vary depending on how well your TV displays whiter-than-white and blacker-than-black values.

*PC Color Space Configuration:* 

## (madVR) *PC levels (0-255) ->* (GPU) *Full Range RGB 0-255 ->* (TV) *Output as RGB 0-255*

More information on TV vs PC color spaces here.

| NVIDIA Control Panel                                         |                                                                                                    |
|--------------------------------------------------------------|----------------------------------------------------------------------------------------------------|
| File Edit Desktop Help                                       |                                                                                                    |
| 🕲 Back 🝷 🕑 [ 🟠                                               |                                                                                                    |
| Select a Task                                                | Adjust Video Color Settings                                                                                                    |
| 3D Settings<br>Adjust image settings with preview            | Restore Defaults                                                                                                    |
| Manage 3D settings<br>Set PhysX Configuration                | Adjusting the video color settings will allow you to fine tune the color settings for video content on your display. For best results, play a video while you make adjustments to view the changes as they happen. |
| Display     Change resolution                                |                                                                                                    |
| Adjust desktop color settings                                | 1. Select the display you would like to change                                                                                                    |
| Rotate display                                               |                                                                                                    |
| Set up digital audio                                         |                                                                                                    |
| Adjust desktop size and position<br>Set up multiple displays | CINKYO Corpore                                                                                                    |
| - Stereoscopic 3D                                            | N                                                                                                    |
|                                                              | 2. How do you make color adjustments?                                                                                                    |
| Divideo                                                      | With the video player settings                                                                                                    |
| -Adjust video image settings                                 | With the NVIDIA settings                                                                                                    |
|                                                              | Color Gamma Advanced                                                                                                    |
|                                                              | Dynamic range: Limited (15-235)                                                                                                    |
|                                                              | Anniv the following digital nichure improvements                                                                                                    |
|                                                              | Dynamic contrast enhancement                                                                                                    |
|                                                              | Color enhancement                                                                                                    |
|                                                              |                                                                                                    |
|                                                              |                                                                                                    |
|                                                              |                                                                                                    |
|                                                              |                                                                                                    |
|                                                              |                                                                                                    |
|                                                              | Description:                                                                                                    |
|                                                              |                                                                                                    |
|                                                              |                                                                                                    |
|                                                              | Typical usage scenarios:                                                                                                    |
|                                                              |                                                                                                    |
|                                                              |                                                                                                    |
|                                                              |                                                                                                    |
| l                                                            |                                                                                                    |
| O System Information                                         |                                                                                                    |

| O Settings - Videos |                                               |                   |              | 8:26 AM |
|---------------------|-----------------------------------------------|-------------------|--------------|---------|
| Confle              | Videos - Set<br>Video decoder                 | ttings x          | ×            |         |
|                     | Enable system tray icon                       |                   |              |         |
|                     | Hardware decoder to use                       | DXVA2 (copy-back) | ive profile  |         |
| Ac                  | Thread for multi-threading                    | Auto              |              |         |
|                     | Use stream aspect ratio                       |                   |              |         |
|                     | Field Order                                   | Auto              | • Renderer   |         |
|                     | Deinterlacing Mode                            | Auto              | rnal filters |         |
|                     | RGB output levels (for YUV -> RGB conversion) | TV (16/235)       |              |         |
| Ac                  | Dithering mode                                | Ordered Dithering |              |         |
|                     | Software deinterlacing (YADIF)                | 9                 |              |         |
| Soft                |                                               |                   |              |         |
| Je                  | Entert                                        | - 1               |              |         |
|                     |                                               |                   |              | - *     |

| 🗘 Settings - System      |                                                                                                    |                                                                                                    | 8:27 AM |
|--------------------------|----------------------------------------------------------------------------------------------------|----------------------------------------------------------------------------------------------------|---------|
| Confluence               | System - Setti                                                                                                    | ings                                                                                                    |         |
| <b>V</b>                 | Display mode                                                                                                    | Full screen #1                                                                                                    |         |
| Video output             | - Resolution                                                                                                    | 1920x1080p                                                                                                    |         |
| Audio output             | - Use fullscreen window                                                                                                    |                                                                                                    |         |
|                          | - Blank other displays                                                                                                    |                                                                                                    |         |
| Input devices            | Stereoscopic 3D mode / Current                                                                                                    | Disabled                                                                                                    |         |
| Internet access          | - Preferred mode                                                                                                    | Same as movie                                                                                                    |         |
|                          | Vertical blank sync                                                                                                    | Always enabled                                                                                                    |         |
| Power saving             | Video calibration                                                                                                    |                                                                                                    |         |
| Debugging                | Test patterns                                                                                                    |                                                                                                    |         |
|                          | Use limited colour range (16-235)                                                                                                    | •                                                                                                    |         |
| Master lock              | Reset above settings to default                                                                                                    |                                                                                                    |         |
| Settings level<br>Expert | Use limited colour range (16-235) instead of full colou<br>used if your display is a regular HDMI TV and doesn't<br>range colour, however if your display is a PC monito<br>blacks. | r range (0-255). Limited range should be<br>have a PC or other mode to display full<br>or then leave this disabled to get proper |         |
|                          |                                                                                                    |                                                                                                    | 1       |

### 7. Performance tests

- Tijdens het afspelen van een film kan met de "O" toets de gebruikte filters en de CPU performance op het scherm gedisplayed worden.
- Tijdens het afspelen van een film krijg je met CTRL+J gegevens te zien van MadVR, met CTRL+R reset je de counters van dropped frames. Let op of er tijdens het spelen veel frames gedropped worden.
- In SVP manager kan de performance monitor aangezet worden, dit kan tijdens of voor het afspelen van een film.
- Tijdens het afspelen van een film krijg je met CTRL+WIN+T de tearing test te zien, een oranje verticale lijn door het beeld die in het horizontale vlak heen en weer beweegt. Dit dient smooth te gaan zonder haperingen.
- Met de tool CPU-Z kun je alle settings van je CPU bekijken Te downloaden op <u>http://www.cpuid.com/softwares/cpu-z.html</u>

| 50 S.                                            |                                |                       | 1 A 1                  |                | 1.0000               |                                                                                                    | 1.00000          |
|--------------------------------------------------|--------------------------------|-----------------------|------------------------|----------------|----------------------|----------------------------------------------------------------------------------------------------|------------------|
| rocessor                                         |                                | AMD                   | EX-8350                |                |                      | -                                                                                                    | -                |
| Code Name                                        | Vishera                        |                       | Max TDP 125.2 W        |                |                      | 1DA                                                                                                    |                  |
| Package                                          | Socket A                       |                       | M3+ (942)              |                | B                    | Con State                                                                                                    |                  |
| Technology                                       | 32 nm Core                     |                       | Voltage                | oltage 0.888 V |                      | UNLOCK                                                                                                    | to               |
| Specification                                    | AM                             | ID FX(tm)             | -8350 Ei               | ght-(          | Core Proc            | essor                                                                                                    |                  |
| Family                                           | F                              | M                     | 1odel                  | 2              | 5                    | Stepping                                                                                                    | 0                |
| Ext. Family                                      | 15                             | Ext. N                | 1odel                  | 2              |                      | Revision                                                                                                    | OR-C0            |
| Instructions                                     | MMX(+), S<br>x86-64, AM        | SE, SSE2<br>ID-V, AES | , SSE3, 1<br>5, AVX, X | SSSE           | 3, SSE4.<br>FMA3, FN | 1, SSE4.2,<br>4A4                                                                                              | SSE4A,           |
| locks (Core a                                    | #0)                            |                       | Cach                   | e              |                      |                                                                                                    |                  |
| nocim (core :                                    | 1406.10                        | MHz                   | L1Da                   | ata            | 8 x 16               | KBytes                                                                                                    | 4-way            |
| Core Speed                                       | 1406.19                        |                       |                        | et             | 4 x 64               | KBytes                                                                                                    | 2-way            |
| Core Speed<br>Multiplier                         | x 7.0 ( 7                      | - 21)                 | L1 In                  | St.            |                      | the second second second second second second second second second second second second second second second s |                  |
| Core Speed<br>Multiplier<br>Bus Speed            | x 7.0 ( 7<br>200.88            | - 21)<br>MHz          | L1 In<br>Leve          | 12             | 4 x 204              | 8 KBytes                                                                                                    | 16-way           |
| Core Speed<br>Multiplier<br>Bus Speed<br>HT Link | x 7.0 ( 7<br>200.88<br>2209.72 | - 21 )<br>MHz<br>MHz  | L1 In<br>Leve          | 12<br>3        | 4 x 204<br>8 ME      | 8 KBytes<br>Bytes                                                                                              | 16-way<br>64-way |

 Bekijk of de GPU belasting van de videokaart geen bottleneck vormt, dit kan met de tool GPU-Z. Te downloaden op <u>https://www.techpowerup.com/gpuz/</u>

| Graphics Card  | Sensors Valid | ation         |                           |                           |
|----------------|---------------|---------------|---------------------------|---------------------------|
| Name           | NVIDIA        | GeForce GTX   | 750                       | Lookup                    |
| GPU            | GM107         | Revision      | A2                        |                           |
| Technology     | 28 nm         | Die Size      | 148 mm <sup>2</sup>       |                           |
| Release Date   | Feb 18, 2014  | Transistors   | 1870M                     | <b>NVIDI</b> A            |
| BIOS Version   | 82            | .07.32.00.F6  |                           | 🖸 🗹 🛛 UEFI                |
| Device ID      | 10DE - 1381   | Subvendor     | M                         | SI (1462)                 |
| ROPs/TMUs      | 16 / 32       | Bus Interface | PCI-E 2.0                 | x16@x161.1                |
| Shaders        | 512 Unifie    | d Direct      | t <mark>X S</mark> upport | 11.0 / SM5.0              |
| Pixel Fillrate | 16.9 GPixel/s | s Texture     | Fillrate                  | 33.9 GTexel/s             |
| Memory Type    | GDDR5 (H      | łynix)        | Bus Width                 | 128 Bit                   |
| Memory Size    | 1024 MB       | Band          | dwidth                    | 80.2 GB/s                 |
| Driver Version | 10.18.13      | .5850 (ForceW | /are 358.50               | )) / Win7 <mark>64</mark> |
| GPU Clock      | 1059 MHz M    | Memory 1253   | MHz E                     | Boost 1137 MHz            |
| Default Clock  | 1059 MHz      | Memory 1253   | MHz E                     | Boost 1137 MHz            |
| NVIDIA SLI     |               | Disal         | bled                      |                           |
| Computing      | V OpenCL      | CUDA 🔽 F      | PhysX 📝                   | DirectCompute 5.          |

| araphics Card Selisors Va | aligation         |               |
|---------------------------|-------------------|---------------|
| GPU Core Clock            | 135.0 MHz         | L             |
| GPU Memory Clock          | 202.5 MHz         | L             |
| GPU Temperature           | 44.0 ℃            |               |
| Fan Speed (%)             | 30 %              |               |
| Memory Used               | - 59 MB           |               |
| GPU Load                  | • 0%              |               |
| Memory Controller Load    | 1%                |               |
| Video Engine Load         | 0%                |               |
| Bus Interface Load        | 0 %               |               |
| Power Consumption         | • 1.4 % TDP       |               |
| PerfCap Reason            | - Util            |               |
| VDDC -                    | 0.9560 V          |               |
| Log to file               | Sensor refresh ra | te: 0.5 sec ▼ |

## 8. Overige zaken

• Zet http remote control aan in Kodi:

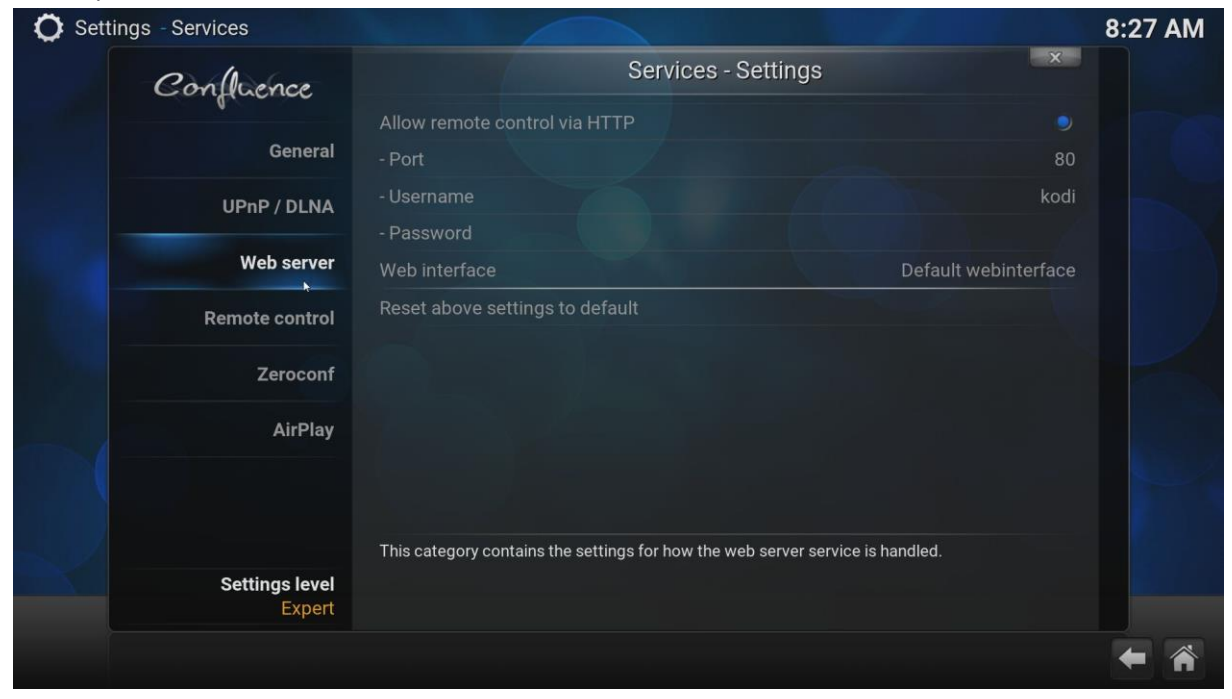

En gebruik het XBMC JSON device in irule.

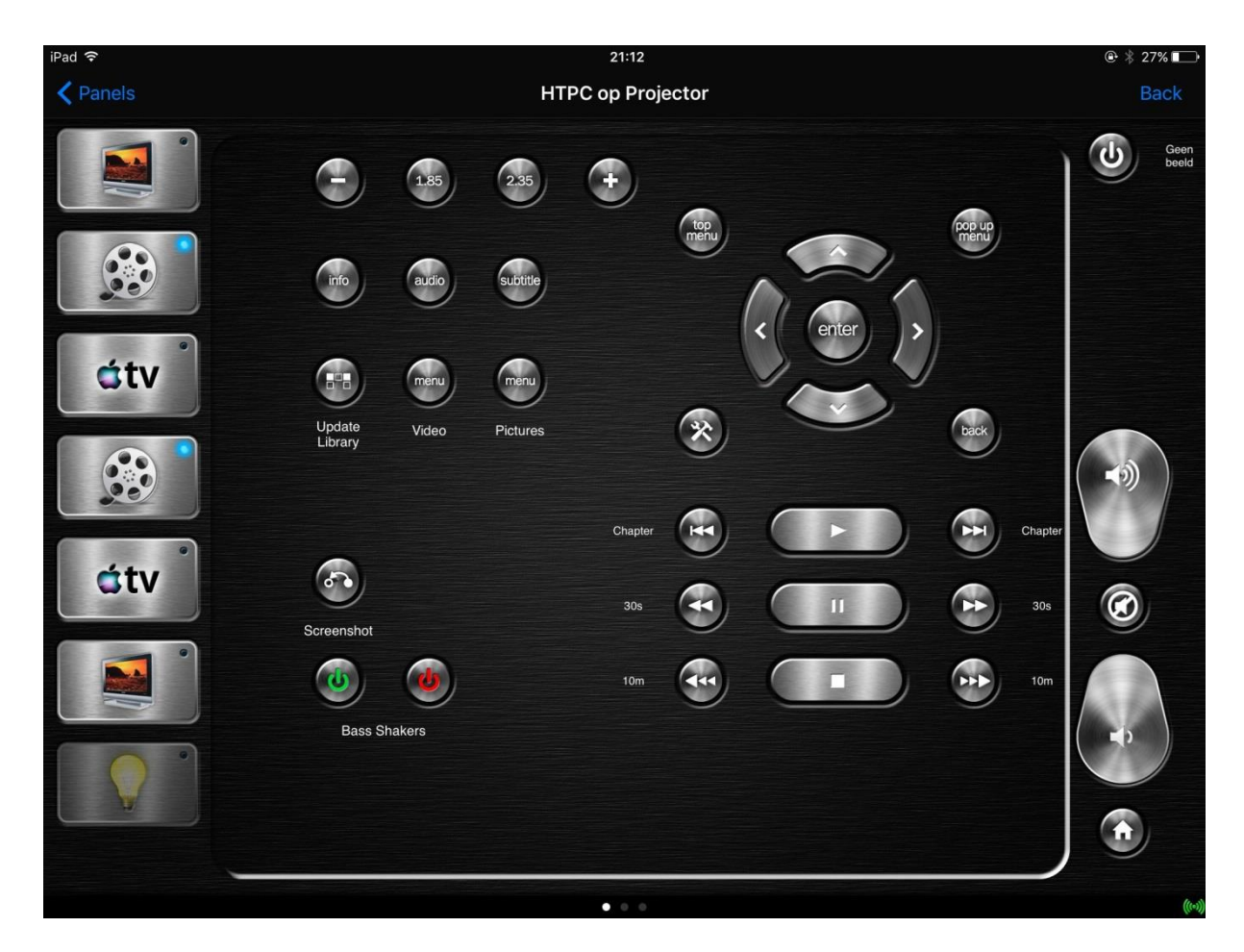

#### • Zet de irritante GUI geluidjes uit:

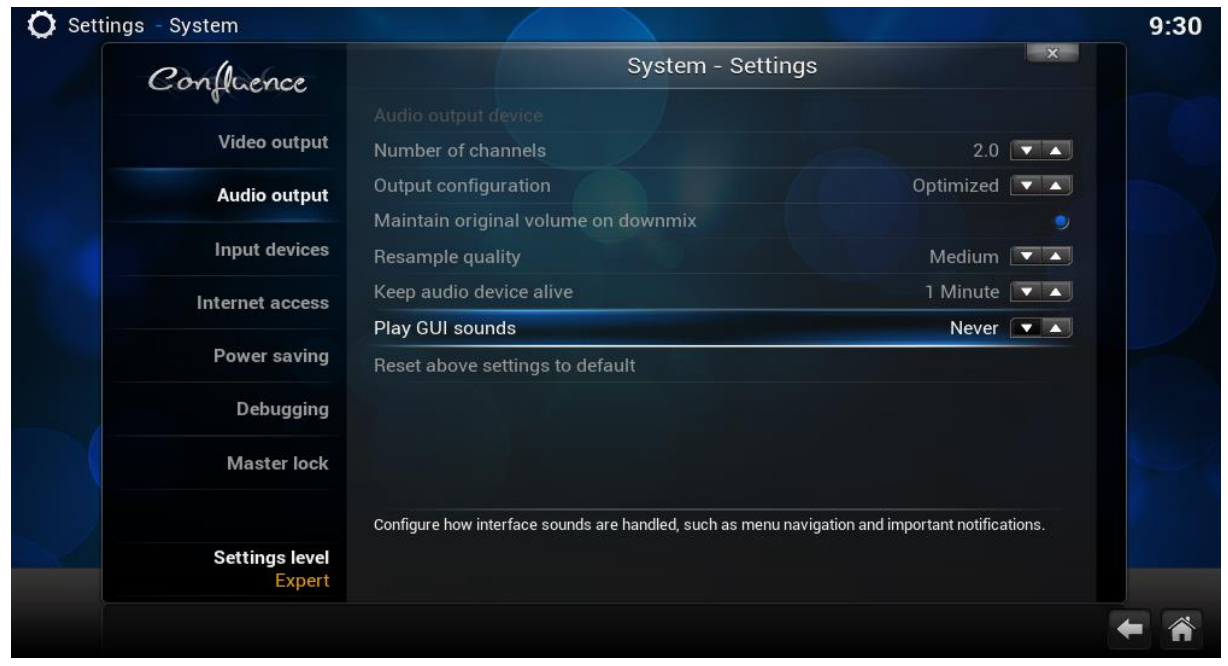

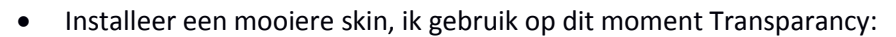

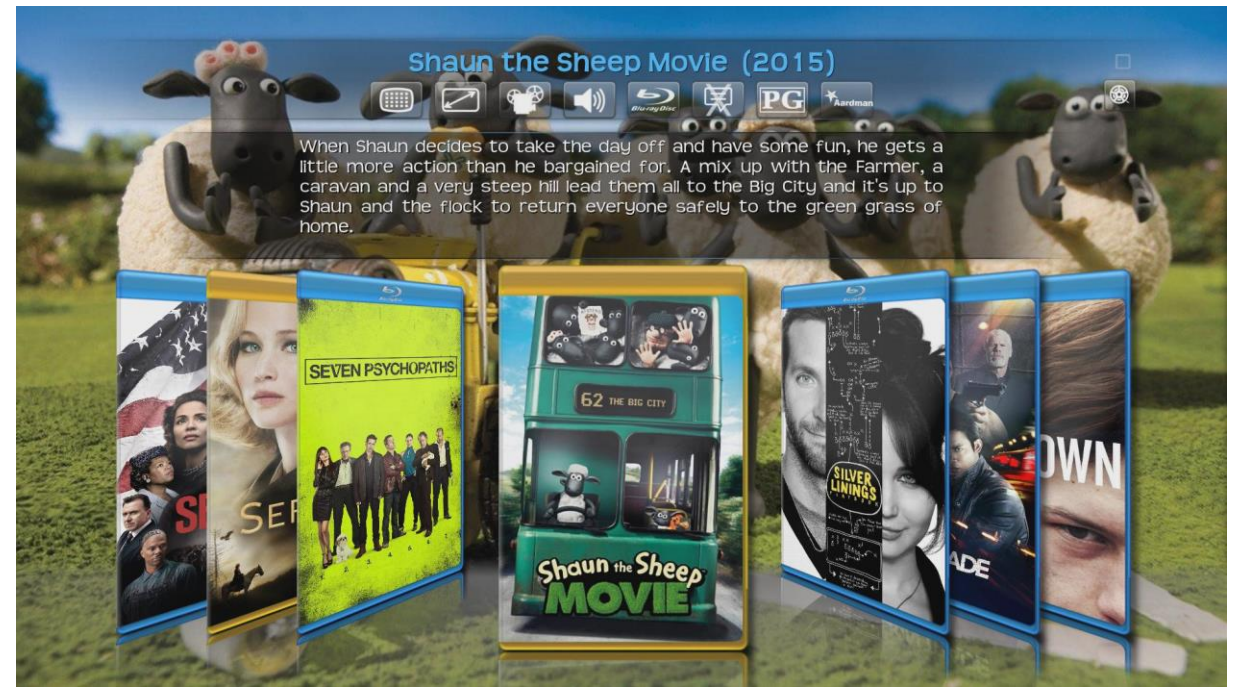

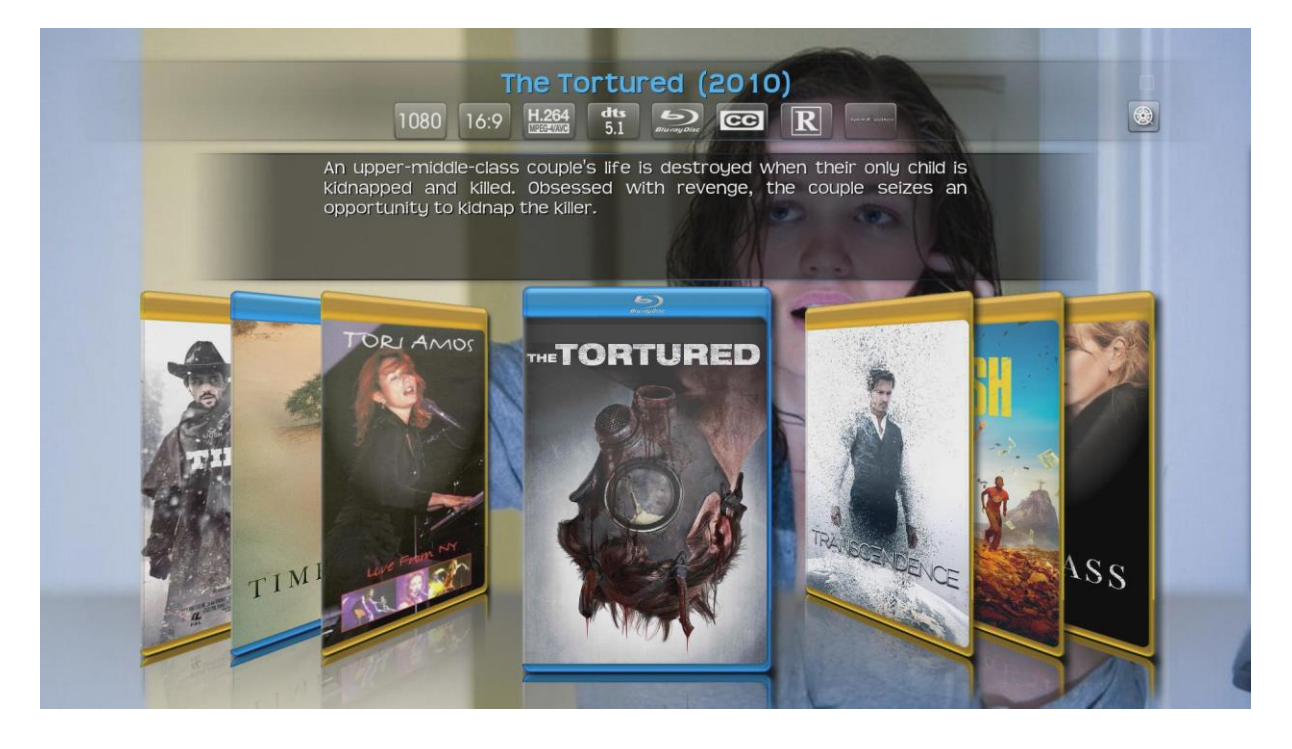

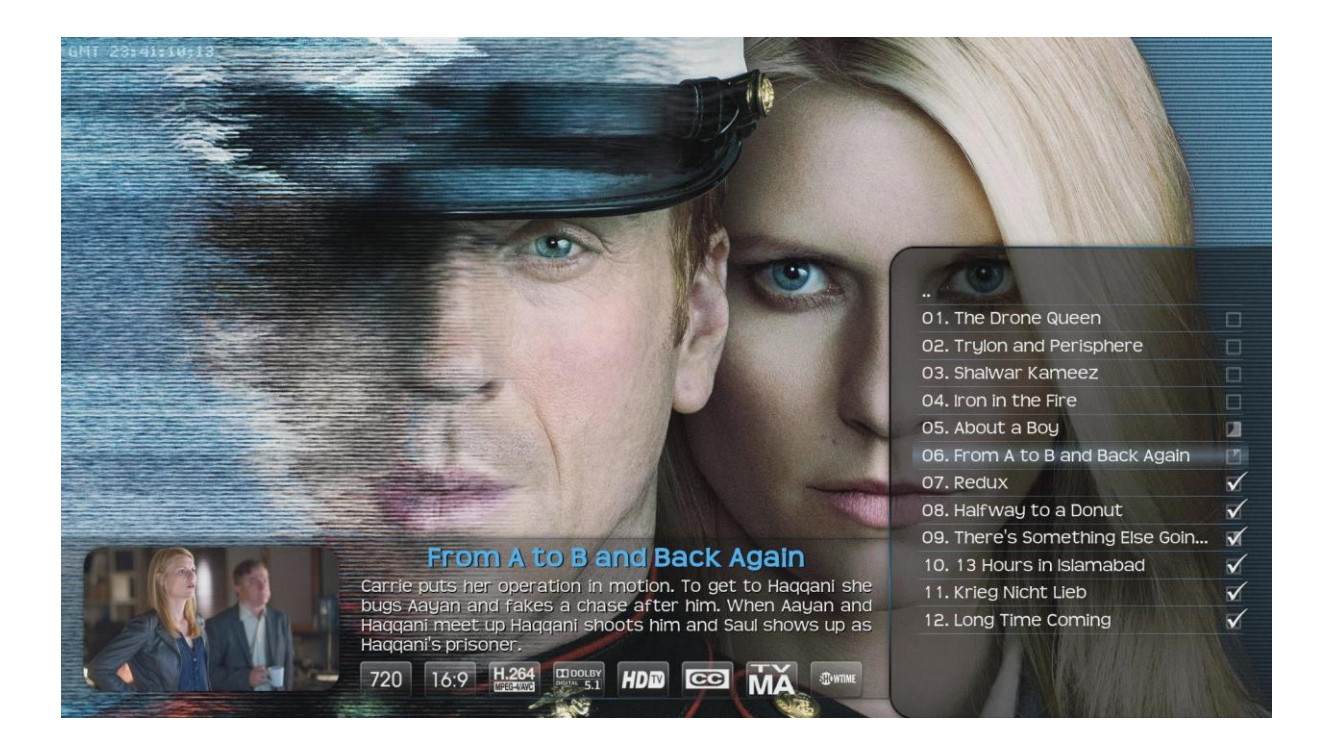

- Madvr zal altijd de GPU gebruiken die als primair beeldscherm wordt gebruikt, dat kan je helaas niet wijzigen. Bij SVP kan je wel kiezen welke gpu je inzet (SVP tray menu - GPU-acceleration (OpenCL) en vervolgens kan je kiezen tussen de gpu's.
- To change between *celsius* and *fahrenheit* go to <u>Settings -> Appearance -> International</u> and select your location under "Region".
- Om te voorkomen dat kodi ongewenst foto's gaat "omdraaien" bij het bekijken van foto's, zet "rotate using EXIF information" uit:

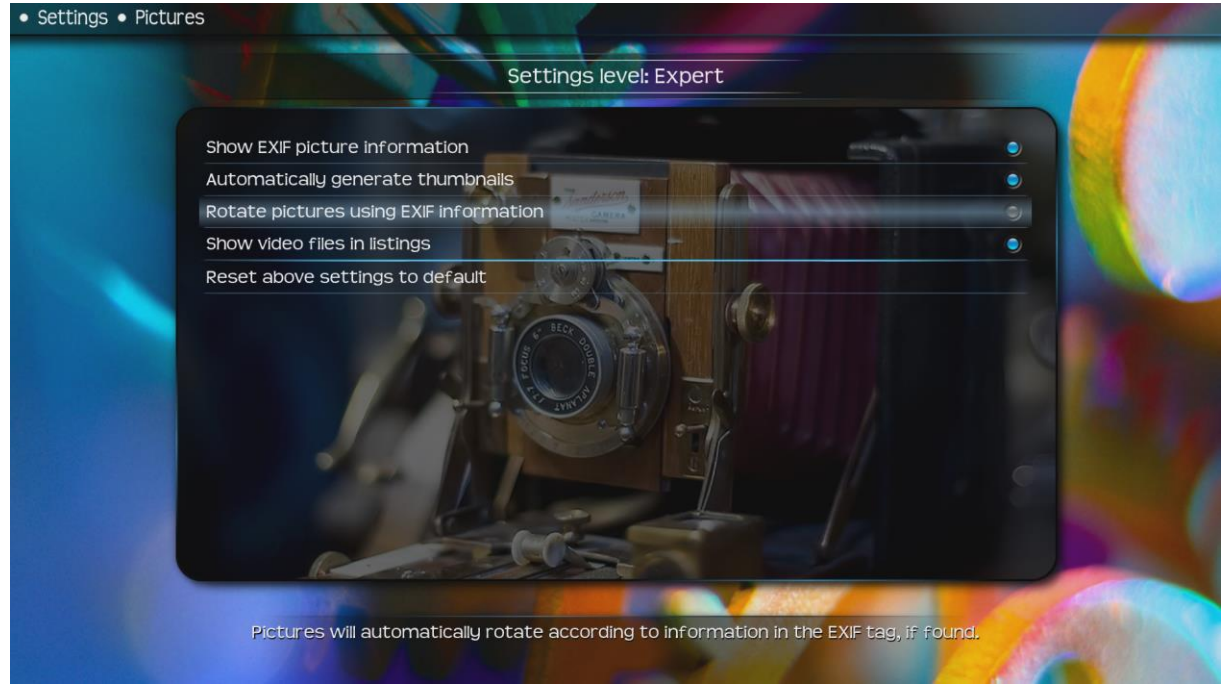

- Als interne blu-ray subtitles (PSG) het niet doen:
  - Access the Audio Settings menu during playback, and enable the subtitles checkbox. Save for all videos. Also, check PGS subtitles and the correct language in the LAV Splitter. You might also have an issue with the subtitle

selection mode (do not select forced in LAV or XySubFilter if this is the incorrect mode).

 Let op: kodi ondersteund op dit moment geen shifting van embedded (PSG) subtitles!